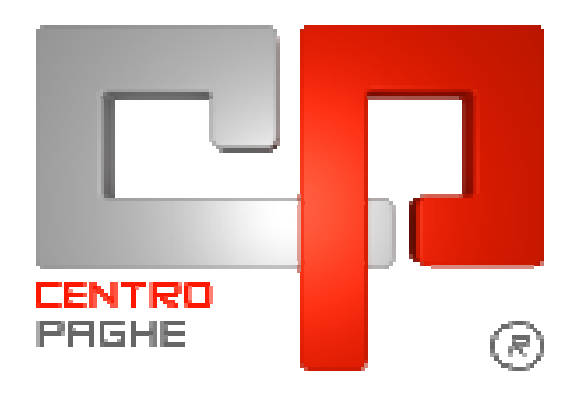

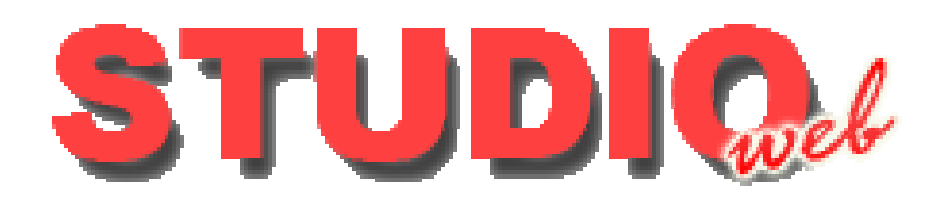

# **MANUALE STUDIO**

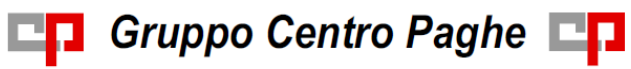

# **SOMMARIO**

| <u>1.</u> <u>PR</u> | PRESENTAZIONE                                  |          |  |
|---------------------|------------------------------------------------|----------|--|
| <u>2. PR</u>        | OCEDURA PAGHE – PRIME IMPOSTAZIONI             | 5        |  |
| 2.1.                | COME ATTIVARE LO STUDIO                        | 5        |  |
| 2.2.                | ATTIVAZIONE AZIENDE                            | 5        |  |
| 2.2                 | 1 PROCESSO DI ATTIVAZIONE                      | 5        |  |
| 2.2                 | 2 RICEZIONE PASSWORD                           | 7        |  |
| 3. IL               | PORTALE STUDIO WEB                             | 9        |  |
| 3.1.                | COME DISCONNETTERSI                            | 9        |  |
|                     |                                                |          |  |
| <u>4.</u> <u>IL</u> | PROFILO STUDIO                                 | 10       |  |
| 4.1.                | INVIO FILE DA STUDIO A DITTA                   | 10       |  |
| 4.1                 | 1 CARICAMENTO CEDOLINI, CUD - CU ONLINE        |          |  |
| 4.1                 | 2 CARICAMENTO DEL MODELLO DETRAZIONI           |          |  |
| 4.1                 | 3 INSERIMENTO COMMENTI NEI DOCUMENTI           |          |  |
| 4.1                 | 4 INVIO SUPPORI U F24                          | 13       |  |
| 4.1                 | 6 INVIO CALCOLO NETTO LORDO COSTO              |          |  |
| 4.1                 | 7 INVIO SUPPORTO RIUM                          |          |  |
| 4.2.                | FILE                                           |          |  |
| 4.3.                | STAMPE ONLINE                                  |          |  |
| 4.4.                | OPZIONI                                        |          |  |
| 4.4                 | 1 ACCESSO AUTOMATICO DA RILEVA LIGHTWEB        |          |  |
| 4.4                 | 2 CAMBIA PASSWORD D'ACCESSO                    |          |  |
| 4.4                 | 3 RICEZIONI CERTIFICATI DI MALATTIA VIA PEC    |          |  |
| 4.4                 | 4 IMPOSTA LOGO                                 |          |  |
| 4.5.                | AMMINISTRAZIONE                                |          |  |
| 4.6.                | VISUALIZZAZIONE CEDOLINI ELETTRONICI           | 21       |  |
| 4.7.                | GESTIONE UTENTI STUDIO                         | 21       |  |
| <b>г</b> п          |                                                | 22       |  |
| <u>5. IL</u>        | PROFILO AZIENDA                                | 23       |  |
| 5.1.                |                                                |          |  |
| 5.1                 | 1 INVIOFILE DA AZIENDA A STUDIO                |          |  |
| 5.2.                | STAMPE UNLINE                                  |          |  |
| 5.3.                |                                                |          |  |
| 5.3                 | 1 ACCESSO AUTUMATICU DA KILEVA LIGHTWEB        |          |  |
| 5.3                 | <ol> <li>CAMIDIA PASSIVORD D ACCESSO</li></ol> | 2/<br>20 |  |
| 5.5                 |                                                |          |  |

# Gruppo Centro Paghe

|           | 5.3.4          | NOTIFICHE DI LETTURA CEDOLINI                                   | 28         |
|-----------|----------------|-----------------------------------------------------------------|------------|
|           | 5.3.5          | VISUALIZZA CEDOLINI DAL GIORNO                                  | 29         |
|           | 5.3.6          | PASSWORD DI ACCESSO                                             | 29         |
|           | 5.3.7          | IMPOSTA LOGO                                                    | 29         |
| 5.4       | •              | CEDOLINI ELETTRONICI,CUD E CU                                   |            |
|           | 5.4.1          | NOTIFICA LETTURA CEDOLINI PER AZIENDA                           |            |
|           | 5.4.2<br>5.4.2 | VISUALIZZA DIPENDENTI NON ATTIVATI<br>RESET PASSWORD DIDENDENTE | 31<br>31   |
|           | 5.4.4          | ELIMINAZIONE DIPENDENTE                                         |            |
| 5.5       |                | MODULO AMMINISTRAZIONE AZIENDE                                  |            |
|           | 5.5.1          | FILTRO SEDE                                                     |            |
|           | 5.5.2          | CREAZIONE FILTRO SEDE                                           | 33         |
|           | 5.5.3          | AGGIUNTA DI UN SECONDO FILTRO ALLA STESSA SEDE                  | 34         |
|           | 5.5.4          | CANCELLAZIONE FILTRO SEDE                                       | 35         |
| 5.6       | ).             | BACHECA AZIENDALE                                               | 35         |
| 5.7       |                | DOCUMENTI                                                       |            |
| 5.8       |                | SEZIONE LOG                                                     |            |
| <u>6.</u> | <u>IL PF</u>   | ROFILO DIPENDENTE                                               | 39         |
| 6.1       | •              | L'AUTENTICAZIONE                                                |            |
| 6.2       |                | CEDOLINI ELETTRONICI, CUD - CU                                  |            |
| 6.3       |                | RECUPERO PASSWORD D'ACCESSO A STUDIOWEB                         | 41         |
| 6.4       |                | RECUPERO PASSWORD DI APERTURA PDF                               | 41         |
| 6.5       |                | OPZIONI                                                         |            |
| 6.6       |                | INVIO FILE ALL'AZIENDA                                          |            |
| _         |                |                                                                 |            |
| <u>7.</u> | MAL            | ATTIE – GESTIONE IMPORT AUTOMATICO                              | 44         |
| 7.1       | •              | ATTIVAZIONE DELLA RICEZIONE DEL FILE CON L'INPS                 | 44         |
| 7.2       |                | ESEGUIRE SETUP COMPONENTI                                       | 44         |
| 7.3       |                | DATI STUDIO                                                     | 44         |
| 7.4       |                | ANAGRAFICA DITTA                                                | 44         |
| 7.5       |                | STUDIO WEB CASELLA PEC                                          | 45         |
| 7.6       | j.             | MODALITA' DI STAMPA PER STUDIO O SINGOLA AZIENDA                | 48         |
| 7.7       |                | RIPORTO AUTOMATICO NEL CALENDARIO DEI MOVIMENTI                 | 49         |
| 7.8       | l.             | VISUALIZZAZIONE MALATTIE SENZA IMPORTAZIONE IN PAGHE            | 50         |
| <u>8.</u> | <u>IMP</u> (   | ORTAZIONE DA RILEVAZIONE PRESENZE                               | <u>5</u> 1 |
| - 8.3     |                | IMPORTAZIONE CON STUDIO WEB                                     |            |
| 8.4       |                | IMPORTAZIONE SENZA STUDIO WEB                                   |            |
| 8 5       |                | RILEVA LIGHT WEB PIÙ STUDIO WEB                                 | 53         |
| 8.6       |                | SOLO RILEVA LIGHT WEB                                           | 53         |
| 0.0       | •              |                                                                 |            |

# Gruppo Centro Paghe

# 1. PRESENTAZIONE

**StudioWeb** è il portale internet per gestire in modo rapido ed efficace le comunicazioni tra **Studio** e **Azienda**.

Nelle varie sezioni del sito si può caricare, modificare, cancellare tutta la corrispondenza riguardante l'azienda:

Bonifici, F24 Entrate, F24 Home Banking, Stampe Irap, TFR, Studi di settore, Deduzioni, CUD, Certificazioni, documenti vari, etc. etc. sono archiviati in modo ordinato, sicuro e sempre disponibili per una pronta consultazione.

**StudioWeb** rende più semplice il vostro lavoro.

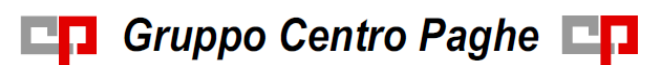

# 2. PROCEDURA PAGHE – PRIME IMPOSTAZIONI

# 2.1. COME ATTIVARE LO STUDIO

Per attivare lo studio all'invio delle aziende è necessario accedere al sito CPOnline con un utente Amministratore e abilitare lo Studio all'utilizzo di StudioWeb ( per questa operazione bisognerà contattare la sede di Centropaghe).

Successivamente da procedura paghe

### 15 - Utility - StudioWeb - Attivazione ditte/studi

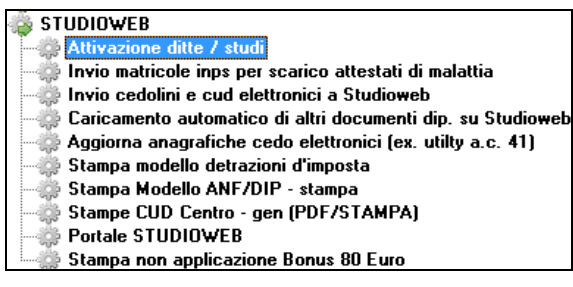

Attivare lo studio, l'attivazione sarà immediata e le credenziali d' accesso saranno inviate nel giro di pochi secondi.

# 2.2. ATTIVAZIONE AZIENDE

Per quanto concerne la procedura paghe, è fondamentale che per le aziende dello studio sia impostato l'indirizzo mail nella 4<sup>^</sup> videata anagrafica ditta

| Sede legale o domicilio fiscale |               |  |
|---------------------------------|---------------|--|
| Fax                             | E-mail        |  |
|                                 | info@prova.it |  |

In dati studio, deve essere inserita la mail dello studio

| Comunicazione |                           |  |
|---------------|---------------------------|--|
| Coman         | odelono                   |  |
| Telefond      | 1 Telefono 2              |  |
| 0444111       | 11                        |  |
|               |                           |  |
| E-mail        | studiodiprovaxx@libero.it |  |

Questo permetterà di ricevere le password di attivazione e anche di avviso nel momento in cui tra studio e ditta vengono spediti file, pdf, stampe ecc.

Se non presenti le mail verranno richieste nell'apposita utility per attivare studio e ditta.

### 2.2.1 PROCESSO DI ATTIVAZIONE

Per attivare le aziende dello studio è necessario che la ditta sia abilitata ad inviare i cedolini a StudioWeb e quindi, da

Anagrafica ditta, 10 - Stampe, Collegamento a procedure CP.

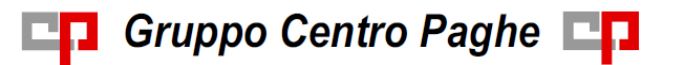

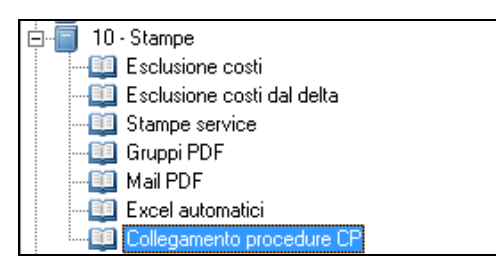

selezionare la scelta desiderata nella riga relativa a StudioWeb.

| Opzione | Procedura        | Descrizione                                     |                               | Altre opzioni |
|---------|------------------|-------------------------------------------------|-------------------------------|---------------|
|         | ANAGRAFICA UNICA | Abilitazione anagrafica unica                   | Eventuale aggancio con ditta: |               |
|         |                  |                                                 | Caricamento riposi dip.ti:    |               |
|         |                  |                                                 | Caricamento costi dip.ti:     |               |
| S       | STUDIOWEB        | Cedolini/cud/altri modelli elettronici          | Tipo di protezione documenti: |               |
|         |                  |                                                 | Notifica documenti ai dip.ti: |               |
|         | GIGADOC          | Archiviazione documentale/sostitutiva/P.E.C.    |                               |               |
|         | SPESA CP         | Abilitazione procedura SPESA CP (note spesa)    |                               |               |
|         | GRAMMA CP        | Abilitazione procedura GRAMMA CP (organigramma) |                               |               |

| CODICE |                                                                     |
|--------|---------------------------------------------------------------------|
|        | Nessuna scelta                                                      |
| S      | Abilita ditta per tutti i dipendenti                                |
| ×      | Abilita ditta per i soli dipendenti selezionati                     |
| Y      | Abilita ditta per tutti i dipendenti ad esclusione degli INTERINALI |

- S = per abilitarlo a tutti i dipendenti;
- X = per abilitarlo solo per alcuni dipendenti ( che verranno scelti in seguito);
- Y = per abilitarlo a tutti i dipendenti ad esclusione degli interinali.

E successivamente selezionare anche l'opzione per definire come proteggere i documenti relativi ai dipendenti.

Al conferma, se selezionate le opzioni di attivazione S o Y verrà visualizzato il seguente messaggio:

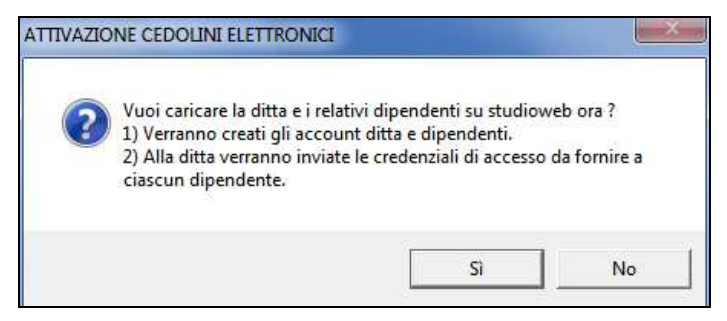

Cliccando "SI" si verrà reindirizzati direttamente nell'apposita utility per attivare la ditta:

| CODICE  | RAGIONE SOCIALE     | MAIL 1                  |
|---------|---------------------|-------------------------|
| ZZG     | STUDIO PROVA GIULIA | giulia.n@centropaghe.it |
| ZZGA001 | IL COMPUTER SRL     |                         |

La prima riga è occupata dallo studio; se la riga relativa ad esso è bianca o rossa bisognerà attivare insieme alla ditta anche lo studio.

Nelle righe successive sono presenti le aziende dello studio, che possono essere:

- *Non colorate* (bianche): sono le ditte che in anagrafica 4<sup>^</sup> videata hanno un indirizzo mail inserito (ditte solamente da attivare);

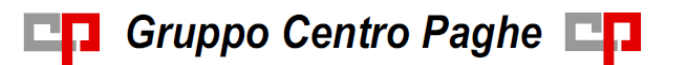

- <u>Evidenziate in rosso</u>: sono le ditte che in anagrafica non hanno un indirizzo mail inserito quindi sarà necessario inserirlo nell'apposito campo MAIL 1 presente in questa utility e poi sarà possibile attivarle.

Le aziende in *"blu,* invece, risultano già attivate alla funzione Studio Web.

| ľ | C  | ODICE  | RAGIONE SOCIALE        | MAIL 1                  | MAIL 2           |
|---|----|--------|------------------------|-------------------------|------------------|
|   |    | ZZ1    | STUDIO DI PROVAXX      | studioprovaxx@libero.it |                  |
|   | ZZ | Z1RM10 | DITTA PROVA STUDIO WEB | info@prova.it           |                  |
|   | ZZ | ZIRM11 | FILIALE                | prova1@libero.it        | prova2@libero.it |

Nel caso in cui venga selezionata una ditta blu, magari perché è variato l'indirizzo mail( quindi per procedere con l'aggiornamento), verrà visualizzato il seguente messaggio:

| ATTEN | ZIONE                                      |                              |                  |
|-------|--------------------------------------------|------------------------------|------------------|
| ?     | Nella selezione sono<br>Continuare ugualme | presenti ditte/stuo<br>ente? | li già caricati. |
|       | Sì                                         | No                           |                  |

Verrà solamente aggiornata l'anagrafica.

Se in fase di abilitazione della ditta a StudioWeb ( da videata "Collegamento procedure CP")

| Opzione | Procedura        | Descrizione                                     |                               |
|---------|------------------|-------------------------------------------------|-------------------------------|
|         | ANAGRAFICA UNICA | Abilitazione anagrafica unica                   | Eventuale aggancio con ditta: |
|         |                  |                                                 | Caricamento riposi dip.ti:    |
|         |                  |                                                 | Caricamento costi dip.ti:     |
| ×       | STUDIOWEB        | Cedolini/cud/altri modelli elettronici          | Tipo di protezione documenti: |
|         |                  |                                                 | Notifica documenti ai dip.ti: |
|         | GIGADOC          | Archiviazione documentale/sostitutiva/P.E.C.    |                               |
|         | SPESA CP         | Abilitazione procedura SPESA CP (note spesa)    |                               |
|         | GRAMMA CP        | Abilitazione procedura GRAMMA CP (organigramma) |                               |

Si sceglie l'opzione "X – abilita solo per i dipendenti selezionati" verrà richiesta subito l'attivazione della sola ditta.

Successivamente, al momento dell'abilitazione del cedolino elettronico per il singolo dipendente il programma chiederà per ognuno se inviare le anagrafiche a StudioWeb.

### 2.2.2 RICEZIONE PASSWORD

Tutte le password verranno inviate nel giro di pochi secondi.

### <u>Password studio:</u>

Siamo lieti di inviarVi le credenziali d'accesso al Portale StudioWeb: Login: "INZZG" e Password: "HN5WJAD" forniti in data: 05-09-2014 alle 11:48 Cordiali Saluti

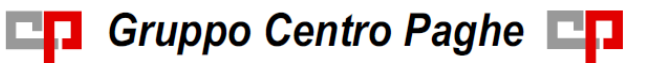

### Password ditta:

Siamo lieti di inviarVi le credenziali d'accesso al Portale StudioWeb: Login: "INZZ2A001" e Password: "DABICD9" forniti in data: 10-09-2014 alle 08:53 Cordiali Saluti

### Password dipendenti:

| Siamo lieti di inviarVi le credenziali d'accesso al Portale StudioWeb.                                                |
|----------------------------------------------------------------------------------------------------|
| Di seguito riepilogate tutte le credenziali dei dipendenti:                                                           |
|                                                                                                    |
|                                                                                                    |
| DIPENDENTE UNO                                                                                                    |
| utente: DPNNU087A15D612U                                                                                              |
|                                                                                                    |
| password: DSOONGC                                                                                                    |
|                                                                                                    |
| OPERATO PROVA                                                                                                    |
|                                                                                                    |
| utente: PROPRV8/D14L11/R                                                                                              |
| password: 2XFTEL                                                                                                    |
|                                                                                                    |
|                                                                                                    |
|                                                                                                    |
|                                                                                                    |
|                                                                                                    |
|                                                                                                    |
| Al primo accesso verrà richiesta la creazione di una password personale che andrà a proteggere i documenti personali. |
|                                                                                                    |
| Condiali Caluti                                                                                                    |
|                                                                                                    |
|                                                                                                    |
| Studioweb by Centro Paghe                                                                                             |
|                                                                                                    |
|                                                                                                    |
| Email generata il 10-09-2014 alle 08:53                                                                               |
| litente: IN7720001                                                                                                    |
|                                                                                                    |
|                                                                                                    |

Al primo accesso i dipendenti useranno il codice fiscale come nome utente e la password ricevuta via mail dall'azienda.

Esso, una volta entrato, dovrà subito autenticarsi (finché non farà questa operazione, non riuscirà a visualizzare il cedolino), operazione che consiste nella digitazione del proprio indirizzo e-mail ( per un eventuale recupero della password d'accesso) e la scelta della password personale per visualizzare i cedolini online se l'azienda ha scelto di criptare i PDF con password.

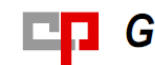

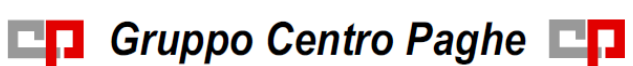

# 3. IL PORTALE STUDIO WEB

Accedendo al sito <u>http://studioweb.centropaghe.it</u> verrà visualizzata la seguente videata:

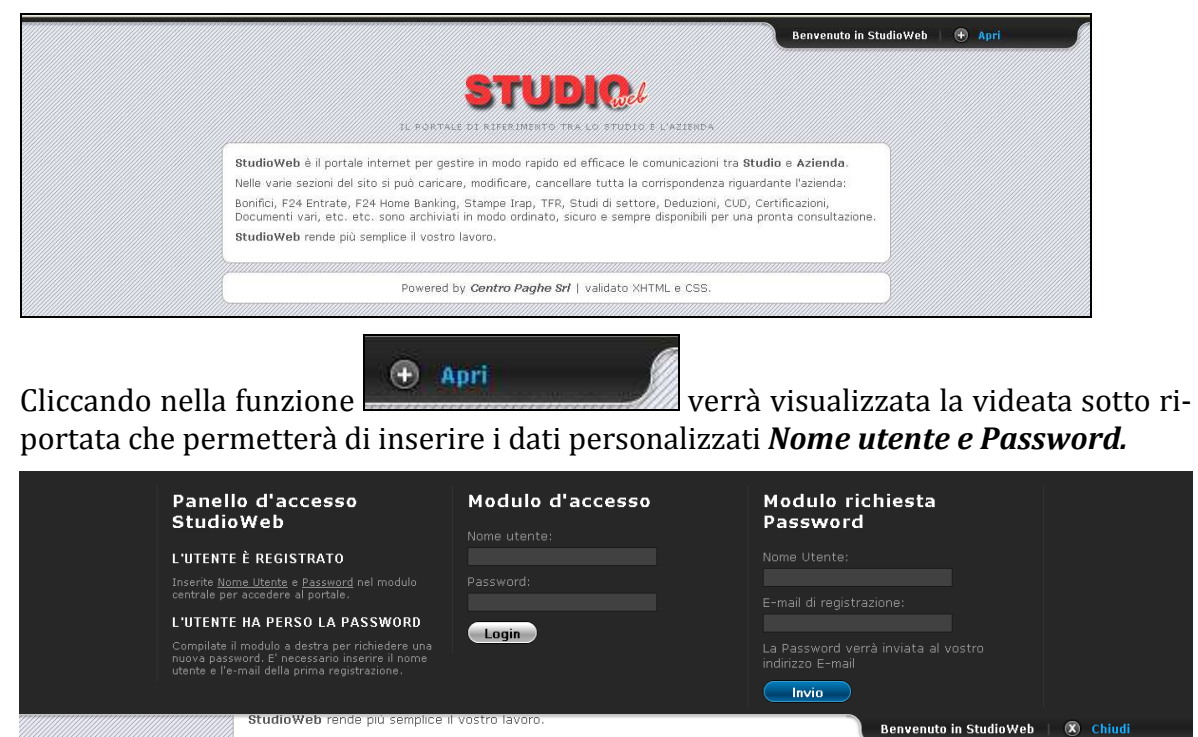

Ricordiamo come per il programma Light Web che gli accessi saranno diversi tra *Studio* e *Azienda*.

Powered by Centro Paghe Srl | validato XHTML e CSS

## 3.1. COME DISCONNETTERSI

Per uscire dal portale è necessario eseguire le seguenti operazioni

Cliccare "Apri"

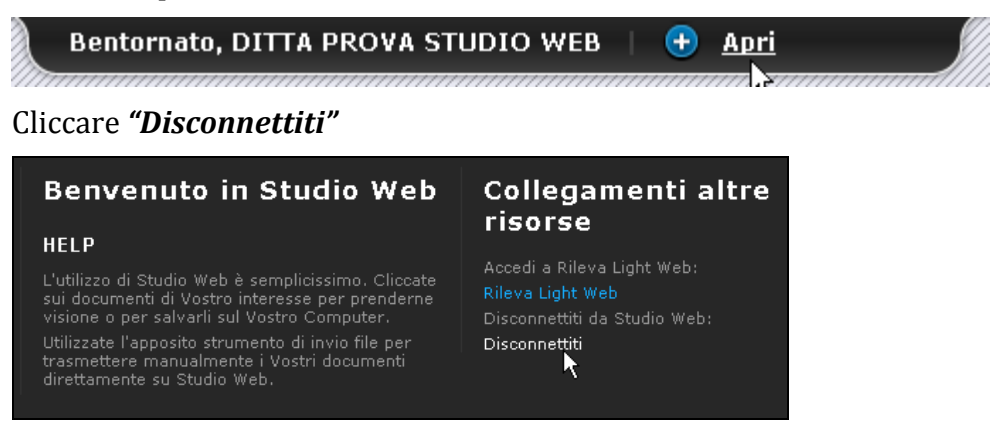

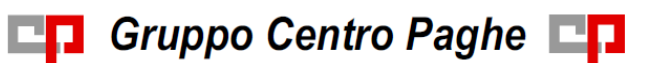

# 4. IL PROFILO STUDIO

## 4.1. INVIO FILE DA STUDIO A DITTA

Di solito lo Studio invia i file alla ditta tramite le apposite opzioni di invio presenti in procedura paghe (facciamo degli esempi di seguito), nel caso avesse la necessità di inviare dei file aggiuntivi non generati da procedura paghe seguire le istruzioni del paragrafo 5.1.

### 4.1.1 CARICAMENTO CEDOLINI, CUD - CU ONLINE

Questa utility serve a caricare direttamente dalla procedura paghe i cedolini, i cud ed altra documentazione relativa al singolo dipendente su STUDIOWEB.

Il caricamento dovrà essere effettuato manualmente dall'operatore dopo l'elaborazione del bollato (uscirà un messaggio che darà la possibilità di effettuare l'invio subito (tramite tasto di collegamento rapido all'apposita utility) o successivamente, da

### 15-Utility, StudioWeb, Invio cedolini e cud elettronici a StudioWeb

| 🐞 ST  | UDIOWEB                                                |
|-------|--------------------------------------------------------|
|       | Attivazione ditte / studi                              |
| ;;;;; | Invio matricole inps per scarico attestati di malattia |
| ;;;;  | Invio cedolini e cud elettronici a Studioweb           |

Questa utility inoltre può essere usata per:

- 1) caricare moduli di periodi precedenti a quello di attivazione dell'azienda;
- 2) ricaricare moduli per dipendenti che si sono autenticati in ritardo su studio web;

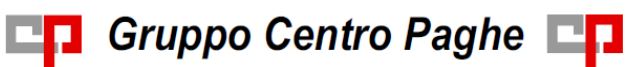

| PERIODO SELEZIONATO 09/2014                                                                                                    |                                      |          |         |                |  |  |
|----------------------------------------------------------------------------------------------------|--------------------------------------|----------|---------|----------------|--|--|
|                                                                                                    |                                      |          |         |                |  |  |
| TUTTE LE DITTE ABILITATE AI MODULI ELETTRONICI                                                                                                    |                                      |          |         | -              |  |  |
|                                                                                                    |                                      |          |         |                |  |  |
| Nome file Ditta Descrizione                                                                                                    | Data ora elab.                       |          | Periodo | <u>^</u>       |  |  |
| Z26Z26A001007CEDK_14092416274727NEWCEDK_0005.0914.CP0 Z256A001 Cedolino libro unico                                                                                                    | 24/09/14 16:27                       |          | 09/2014 |                |  |  |
| ZISZZGAUTOVZEDK_1402612284918NEWCEDK_0005.0914.CPU ZCGAU01 Cedolina libro unico                                                                                                    | 26/09/14 12:28                       |          | 09/2014 |                |  |  |
| Złażzładu todze Dk_1402/d15000/24NE WCEDK_0006.0314.020 Zładkow Dedolno titro unico                                                                                                    | 26/09/14 15:00                       |          | 09/2014 |                |  |  |
| Z2522620200/2017_E14956114/55/TREVEDIX_0015.914.(FD) Z25A002 Ceditino libro unico                                                                                                    | 26/09/14 11:4/                       |          | 09/2014 |                |  |  |
| ZISZZAJUZU/ZEUK_14100/11/25999NEW/CEUK_0016.0914.CPU ZIZAJUUZ Ledolino libro unico                                                                                                    | 07/10/14 11:25                       |          | 09/2014 |                |  |  |
| Z262264002007cEDr_14100/1132621NEWLEDr0016.0914.0PD_Z26A002 Ledoino libro unico                                                                                                    | 07/10/14 11:39                       |          | 09/2014 |                |  |  |
| Złażubaulozu/ze br_1410//12/8432/8E wieb/r0016.0914.000_ZłałouzLedolno libro unico                                                                                                    | 07/10/14 12:08                       |          | 09/2014 |                |  |  |
| ZISZZBAUL2007CEDK_114100/124102/3NEWCEDK0016.0914.0P0 ZIZAA002 Cedolina libro unico                                                                                                    | 07/10/14 12:41                       |          | 09/2014 | =              |  |  |
| Złaży Gaulosowie z projekt w jedni w jedni w j | 14/10/14 15:12                       |          | 09/2014 |                |  |  |
| ZISZZBAUU3007CEDK_11410141544505/NEWCEDK0002.0514.CPU ZIZBAU03 Cedolino titro unico                                                                                                    | 14/10/14 15:44                       |          | 09/2014 |                |  |  |
| Z26226200000/EDF_1410150313152/NEWEDIA_0000/914.000_226A003 Ledoino libro unico                                                                                                    | 16/10/14 09:13                       |          | 09/2014 |                |  |  |
| ZISZZAAUU3995UUD_14100315161035PYALUDI_141034.0FU ZISAU03 Modello UDI annuale (laser)                                                                                                    | 03/10/14 15:16                       |          | 09/2014 |                |  |  |
| ZISZZBAUHAU/ZEDK_11410/712308/3NEWCEDK0005.0914.CPU ZISA004 Cedolina libro unico                                                                                                    | 07/10/14 12:33                       |          | 09/2014 |                |  |  |
| Złaży Gaulosu / z bie jakowa w wieb w wieb w w w w w wieb w wieb w wieb w wieb w wieb w wieb w wieb w wieb w wieb  | 07/10/14 14:05                       |          | 09/2014 |                |  |  |
| Z45Z26300500/CEUK_141016174/428/NEWCEUK_0006.0914.0P0 Z263005 Cedition libro unico                                                                                                    | 16/10/14 17:47                       |          | 09/2014 |                |  |  |
| 226226205000/CED_14101415122815NEWLEDK_0002.0914.0P0_225A006 Ledoino libro unico                                                                                                    | 14/10/14 15:12                       |          | 09/2014 |                |  |  |
| 226226200500/2610_111141141544505/18.WEDR_0002.0914.CPU 223A006 Ledolino libro unico                                                                                                    | 14/10/14 15:44                       |          | 09/2014 |                |  |  |
| 226226205000/CED_14101415551/82/NEWLEDK_0002/914.0P0 2203006 Ledoino libro unico                                                                                                    | 14/10/14 15:55                       |          | 09/2014 |                |  |  |
| ZISZZAAUGOVZEDN_1410141610/15NEWCEDN_0002.0914.CPU ZIZAOUG Ledoino titro unico                                                                                                    | 14/10/14 16:10                       |          | 09/2014 |                |  |  |
| ZISZZBAUU/UU/ZEDK_114105093152/NEWCEDKUUUZU914.CPU ZIZAUU/ Cedolina libro unico                                                                                                    | 16/10/14 09:13                       |          | 09/2014 |                |  |  |
|                                                                                                    |                                      |          |         |                |  |  |
| Scegli dipe                                                                                                    | endenti                              |          |         |                |  |  |
|                                                                                                    |                                      |          |         |                |  |  |
| Legenda colori Filtro Scegli dip.ti A.P.                                                                                                    |                                      |          |         |                |  |  |
|                                                                                                    |                                      |          |         |                |  |  |
| Periodo di inferimento 09 2014   Non cancare cartellino LUL (p                                                                                                    | per stampe con cartellino 2a paginaj |          |         |                |  |  |
| Ciè recentin                                                                                                    | ezione documenti = S (PDF Cl         | RIPTATO) |         |                |  |  |
| Aggiorna                                                                                                    |                                      |          |         |                |  |  |
| Da eseguire                                                                                                    | non attivati                         |          |         |                |  |  |
| C Da esegure (* Lutto                                                                                                    |                                      |          |         |                |  |  |
|                                                                                                    |                                      |          |         |                |  |  |
| Parametri CPONLINE, centro: industria - in - riř.: ZZG                                                                                                    |                                      |          |         |                |  |  |
| Я                                                                                                    |                                      | 1 1      |         | 1              |  |  |
|                                                                                                    | Conferma                             | Elimina  | Annulla | <u>U</u> scita |  |  |
|                                                                                                    |                                      |          |         |                |  |  |

Impostare il periodo di riferimento e cliccare Aggiorna.

Selezionare la coda di stampa interessata (controllare bene codice azienda, data e ora di elaborazione).

Le stampe già inviate tramite questa utility in seguito saranno visibili soltanto impostando il pallino su TUTTO e saranno colorate di giallo.

E' possibile caricare i moduli anche per dipendenti che non hanno ancora fatto l'autenticazione su studio web, l'importante è che abbiano già il loro account (vedi mail di credenziali che l'azienda ha ricevuto dal sistema).

Nel caso si vogliano inviare anagrafiche di nuovi dipendenti, utilizzare la consueta

### Utility a.c. - Aggiorna - 41) Aggiorna anagrafiche cedo elettronici

🌼 41) Aggiorna anagrafiche cedo elettronici

Si possono inoltre non proteggere i documenti con la password personale del dipendente e non caricare il cartellino 2a pagina, a scelta dell'utente.

Nella suddetta utility è stato inserito il tasto *"scegli dipendenti"*, per permettere di caricare il cedolino di un solo dipendente.

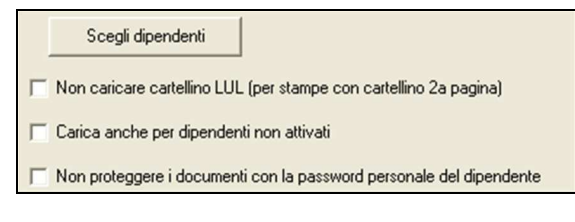

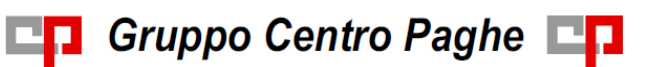

### 4.1.2 CARICAMENTO DEL MODELLO DETRAZIONI

Per inviare a StudioWeb anche il modulo delle detrazioni d'imposta per il singolo dipendente è indispensabile configurare opportunamente la procedura paghe.

Da

### Anagrafica ditta - tab 10 stampe - stampe service - 079) BPYSDETR2.

| 🚊 🔚 10 - Stampe  |
|------------------|
| Esclusione costi |
|                  |
| Stampe service   |

|     | Gruppo | Programma | Descrizione programma | Stampa | Opzione | Copie | Fascicola | Cponline | Pdf | Gigadoc | Elettr. |
|-----|--------|-----------|-----------------------|--------|---------|-------|-----------|----------|-----|---------|---------|
| 079 | 01     | BPYSDETR2 | Stampa detrazioni (2) | SI     |         | 1     | NO        | SI       | SI  | SI      | SI      |

la stampa deve essere settata al valore "S" in corrispondenza della colonna "ELETTR".

Dopo l'elaborazione del pacchetto ditta (con anagrafica ditta, tab 10, opzione n. 61 settata a "S"), per i neoassunti (posizione "N" in anagrafica dipendente), o in base a stampa apposita da

### utility a.c. - stampe - n.32)modello detrazioni d'imposta

con scelta di conferma su pulsante "Stampa centro/PDF", i relativi dipendenti interessati potranno visualizzare il modello in Studio web.

### 4.1.3 INSERIMENTO COMMENTI NEI DOCUMENTI

Nella fase di invio delle stampe / file / pdf, risulta possibile indicare dei commenti che successivamente verranno visualizzati nel portale Web.

Eseguiamo un esempio di invio di un intero bollato dalla funzione "Gestione Pdf"

| ALTRO            | STATISTICO     |  |  |
|------------------|----------------|--|--|
| • <del>*</del> - | STAMPE SERVICE |  |  |
| Login            | GESTIONE PDF   |  |  |

Posizionandosi a "sinistra" e cliccando il tasto destro come da immagine

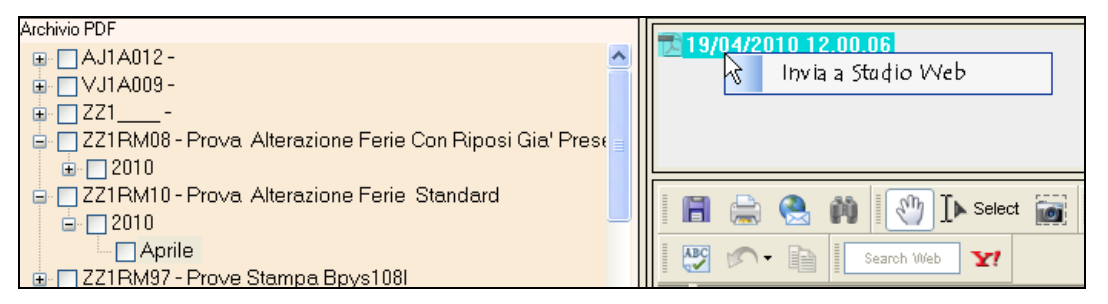

Si attiva direttamente la possibilità di inviare il file, inserendo i commenti

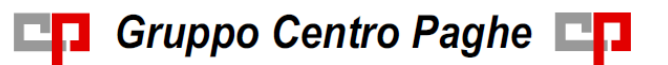

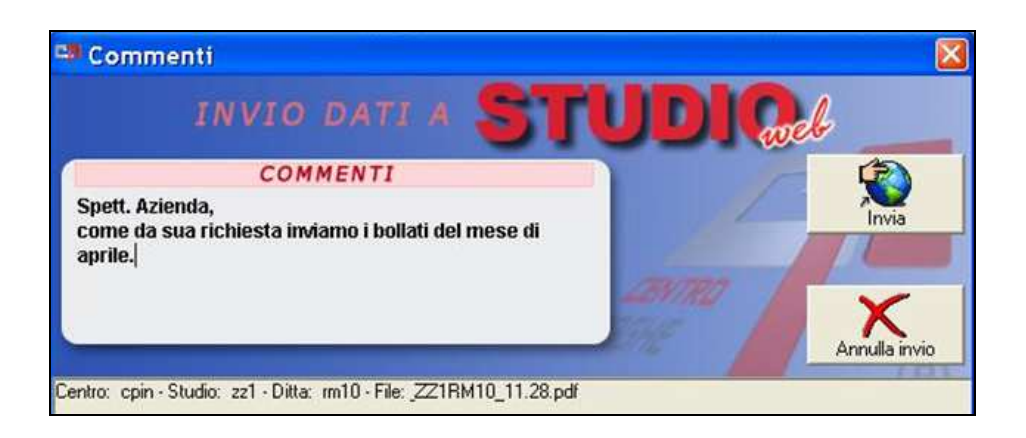

Accedendo a studio Web, l'azienda potrà visualizzare il file con il relativo commento indicato

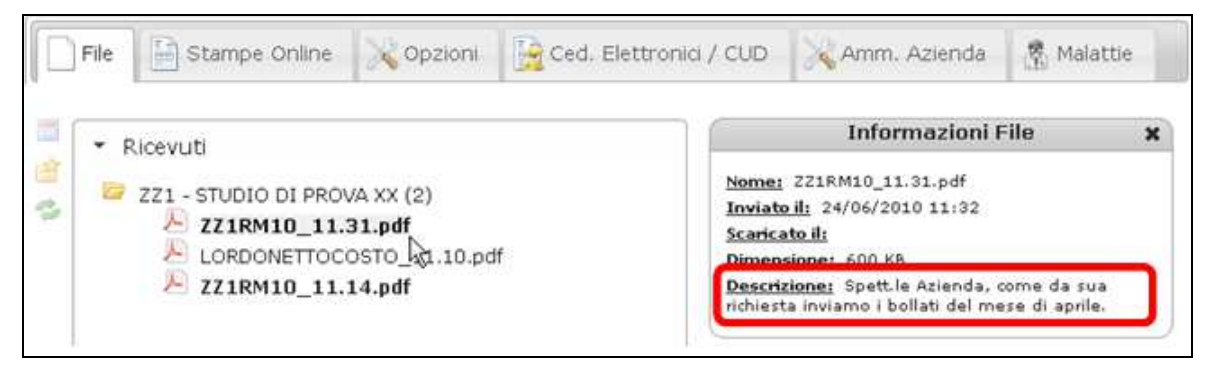

Una volta effettuato l'invio il destinatario del file riceverà la seguente mail:

STUDIO DI PROVA XX ha caricato il file ZZ1RM10\_11.31.pdf il 24-06-2010 alle 11:06 con il seguente commento: • Spett.le Azienda, come da sua richiesta inviamo i bollati del mese di aprile. Cordiali Saluti

#### **INVIO SUPPORTO F24** 4.1.4

Eseguiamo un semplice esempio di invio dei dati del supporto magnetico F24 dallo studio all'azienda.

Come di consueto la Ditta deve avere la corretta scelta per la creazione del supporto

S

Supporto magnetico F24 magnetico in 7<sup>^</sup> videata ditta

Dopo aver eseguito il pacchetto ditta, si potrà accedere tramite utility anno corrente

F24 🎡 01) F24 supporto magnetico Ed eseguire le stesse funzioni che si effettuavano fino ad oggi.

Al termine si presenterà la seguente videata

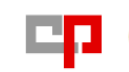

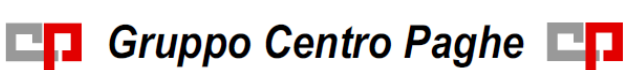

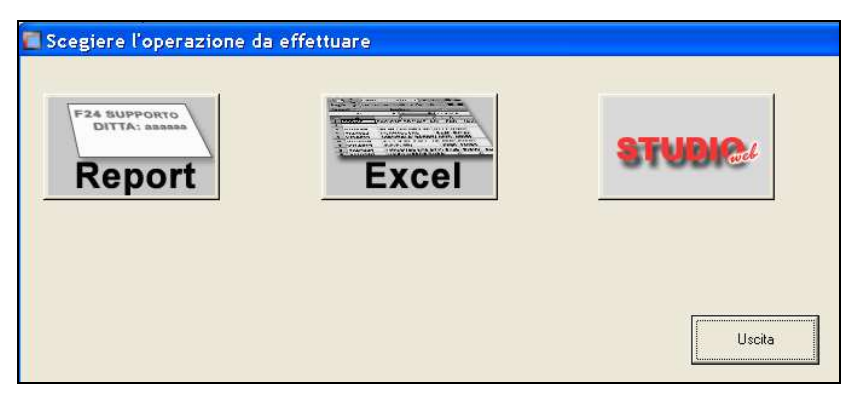

Tramite l'invio in WEB risulta possibile comunicare tra studio e azienda inserendo direttamente dei commenti

| 🕶 Commenti          | 8             |
|---------------------|---------------|
| INVIO DATI A STUDIO | b             |
| COMMENTI            | Invia         |
| LANTRO ST.C.        | Annulla invio |

Cliccando Invia verrà visualizzato il seguente processo di invio dei dati

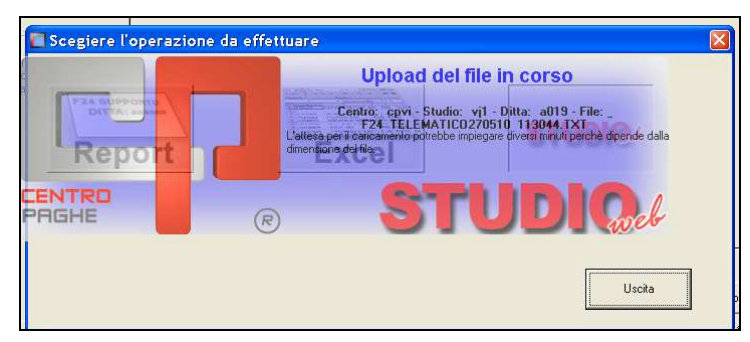

L'operazione risulterà conclusa alla visualizzazione della seguente dicitura

# INVIO STUDIO WEB COMPLETATO

Al termine il file risulta direttamente caricato nel portale web dell'azienda. Sotto illustriamo le specifiche di consultazione.

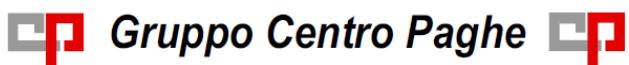

|      |                                                       | L'PORTALE QI P                      | TUDIQUE                | L'KZTENDA      |            |
|------|-------------------------------------------------------|-------------------------------------|------------------------|----------------|------------|
| File | Stampe Online                                         | 💥 Opzioni                           | Ced. Elettronici / CUD | 🔀 Amm. Azienda | 🕅 Malattie |
|      | Ricevuti<br>VIVJ1 - STUDIO DI PROVA<br>F24_TELEMATICO | (2)<br>270510_11033<br>270510_11102 | 3.TXT<br>8.TXT         |                |            |

Inoltre l'azienda verrà avvisata tramite apposita mail che indicherà il file che è stato caricato con data e ora.

|                        | STUDIGel                                                     |
|------------------------|--------------------------------------------------------------|
|                        | il portale di riferimento tra lo studio e l'azienda          |
| VIVJ1 ha caricato il f | ile F24_TELEMATICO270510_113044.TXT il 27-05-2010 alle 11:05 |
| Cordiali Saluti        |                                                              |
|                        |                                                              |
| Powered by Centro P    | aghe Srl   validato XHTML e CSS.                             |
|                        |                                                              |

### 4.1.5 INVIO CEDOLINI DOPO ELABORAZIONE SINGOLA

Risulta possibile effettuare l'esportazione anche dei cedolini dopo l'elaborazione singola, permettendo così di effettuare l'operazione senza l'obbligatorietà di passare dal pacchetto ditta. Illustriamo l'operazione, che come si potrà notare, è sempre uguale a quanto illustrato precedentemente.

Dopo elaborazione singola – Visualizzazione cedolini, scegliere l'opzione "*Esporta PDF*"

| 1001         | IL COMPUTER SRL                           |                                |             |            |                                         |
|--------------|-------------------------------------------|--------------------------------|-------------|------------|-----------------------------------------|
| Brint        | Q Q Page Width -   G G 1/1                | 🔶 🖉 Beck 🌩 Forward             | Esporta PDF | Esporta tu | atti in PDF Solo cedo Senza comice      |
| DITTA<br>ZZG | IL COMPUTER SRL<br>VIALE VERONA 75        |                                | (000        | 0001)      | PERIODO DI LIQUIDAZIONE<br>OTTOBRE 2014 |
| A001         | 36100 VICENZA<br>CODICE RSCALE 1111111111 | (VI)<br>POSIZIONE INPS 0000000 | 000-00      | PAT I      | NAL                                     |
| manuner      | STRATSBURG PROFILING                      | DI PROVINCE DI                 |             |            |                                         |

E successivamente cliccare sul pulsante relativo a StudioWeb.

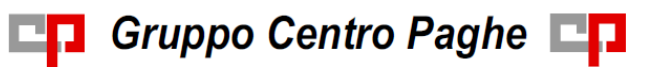

| P Salva con nome                                                        |                 |               |                 |  |  |
|-------------------------------------------------------------------------|-----------------|---------------|-----------------|--|--|
| Desktop                                                                 | Documenti       | Apri il PDF   |                 |  |  |
| 🖅 v. (Procedure                                                         | a]              | <b>_</b>      | <u>o</u> k      |  |  |
| BACKTRAS                                                                |                 |               | Annulla         |  |  |
| CPEMAIL<br>CPPypaghe<br>CPW<br>DEPTRASM<br>DOCUMENT<br>PROGR<br>TEMPCED | i<br>D          | <u>S</u> alva | in Gestione PDF |  |  |
| Nome del file: C                                                        | edolini.pdf<br> | 51            | <b>1</b>        |  |  |

Si avvierà lo stesso processo di invio dati come sopra descritto, si ricorda che il tempo di attesa dipende dalla dimensione del file.

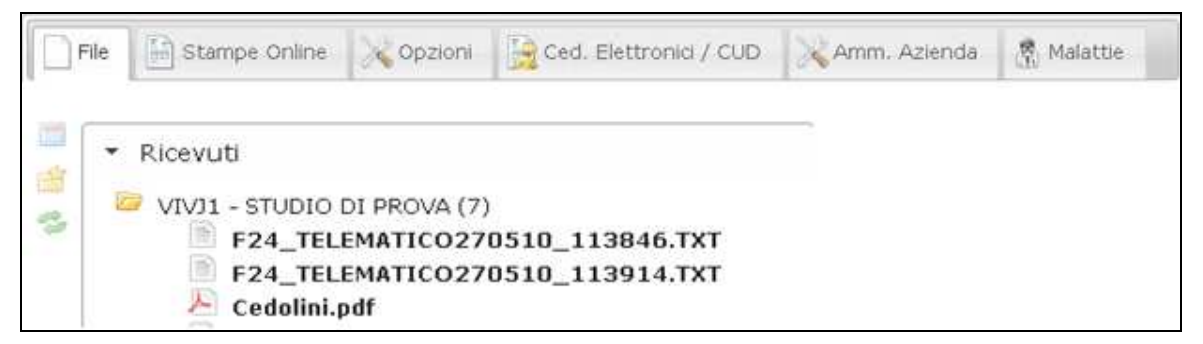

Come si nota dall'immagine ai precedenti file di invio del supporto F24 è stato aggiunto il file "cedolini pdf".

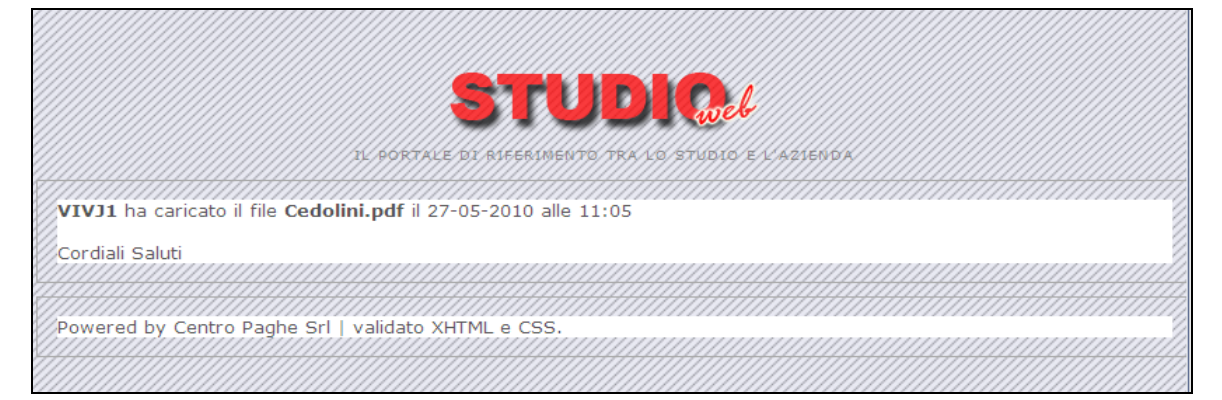

La ditta riceverà un'e-mail di avviso di caricamento del nuovo file.

### 4.1.6 INVIO CALCOLO NETTO LORDO COSTO

Anche per questa funzione risulta utile avere un immediato confronto con l'azienda su quanto elaborato / calcolato.

Il procedimento di invio a StudioWeb è lo stesso riportato per l'invio di F24 e cedolini.

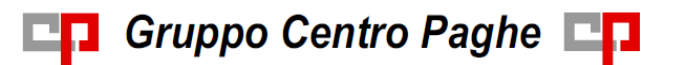

Nel caso in cui si volesse variare il nome standard con un nome predefinito di archiviazione, ricordiamo che è possibile variarlo dalla finestra di invio a Studio-Web/salvataggio file, nello spazio in basso.

Nome del file: rossi\_mario.pdf

### 4.1.7 INVIO SUPPORTO RIUM

Per il solo invio del supporto RIUM è necessario accedere a

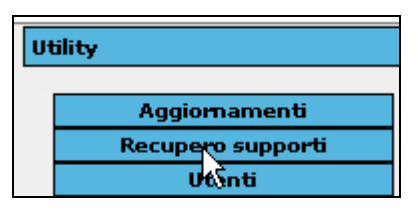

Selezionare il file

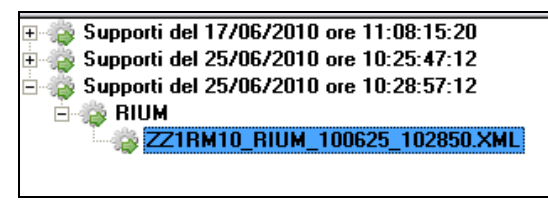

verrà automaticamente attivato il tasto

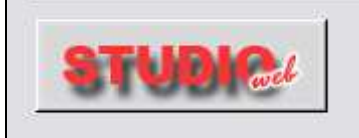

cliccando si può procedere con l'invio dei dati

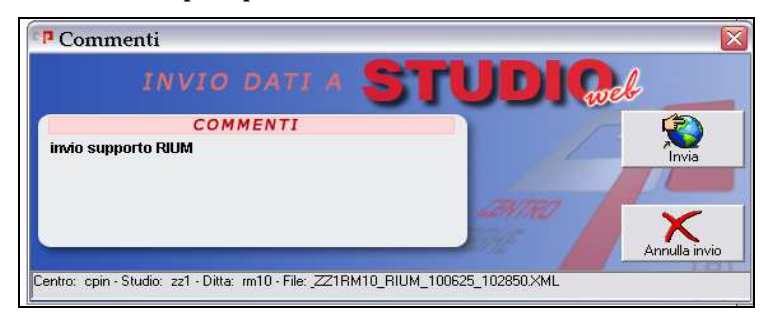

Il file risulta presente nel portale dell'azienda

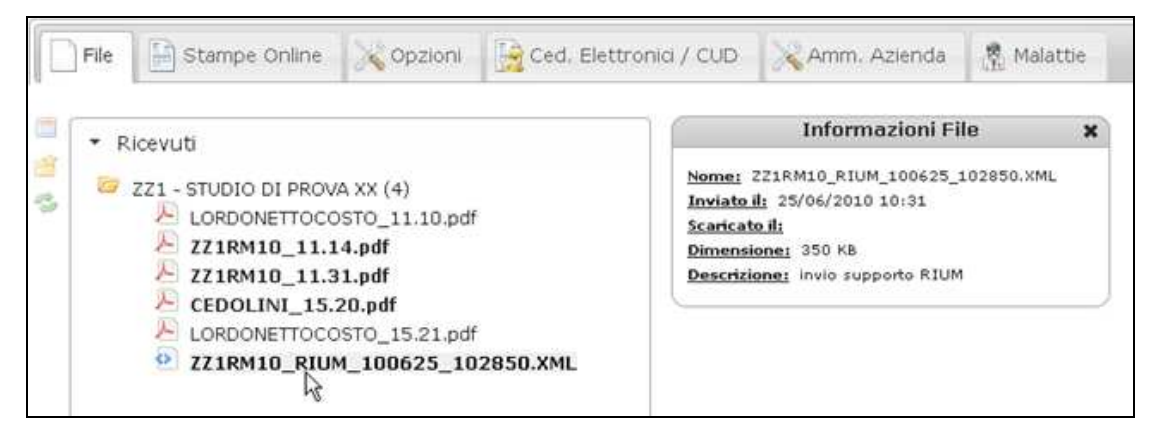

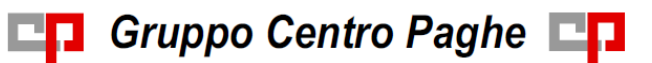

# 4.2. FILE

Lo studio, per visualizzare quanto è stato inviato dalla ditta, come da immagine nella parte sinistra viene indicato (1) in quanto il file non è ancora stato letto. Ma il tutto resta invariato da quanto visto per la ditta.

| File 🙀 Stampe Online 🔀 Opzioni | Amministrazione | Ced. Elettronici / CUD                                                                                                    | 🕅 Malattie    |
|--------------------------------|-----------------|----------------------------------------------------------------------------------------------------|---------------|
| ▼ Ricevuti                     |                 | TINFORMAZIONI File<br>Nome: DFFDFDDF<br>Inviato il: 24/06/2010 11:37<br>Scaricato il: 24/06/2010 14:56<br>Dimensione: 182 KB<br>Descrizione: INVIO MODELLO FAX<br>DI STAMPE DA EFFETTUARE. | CON RICHIESTA |

### 4.3. STAMPE ONLINE

Per visionare le Stampe Online, accedendo con le credenziali di Studio, dovremmo selezionare innanzitutto la corrispettiva linguetta "Cedolini Elettronici" e successivamente scegliere:

- Azienda
- Anno e Mese
- Stampa

| File        | 🗟 Stampe Online 🔀 Opzioni 🔀 Amministrazione 🛃 Ced. Elettronici / CUD 🕅 Malattie | <u>8</u> |
|-------------|---------------------------------------------------------------------------------|----------|
| Selezior    | ne Stampe                                                                       |          |
| 🔲 Visualiza | za solamente aziende attive                                                     |          |
| Aziende     | Seleziona aziende 🔹                                                             |          |
| Anno        | 2015 •                                                                          |          |
| Mese        | Aprile 🔻                                                                        |          |
| Stampe      | Seleziona una stampa 🔹                                                          |          |
|             |                                                                                 |          |
|             | Converti in PDF                                                                 |          |

E' possibile visualizzare nella lista le sole aziende attive in StudioWeb tramite l'apposita spunta.

### 4.4. OPZIONI

### 4.4.1 ACCESSO AUTOMATICO DA RILEVA LIGHTWEB

Indicando nell'apposita form, nome utente e password per accedere al portale "Light Web", sarà possibile accedere direttamente entrando solamente con il profilo StudioWeb (

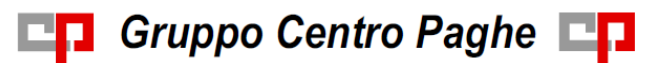

ovviamente solo dopo aver cliccato sul tasto "Salva opzioni").

| Accesso automatico Rileva lightWeb |  |  |  |  |  |
|------------------------------------|--|--|--|--|--|
|                                    |  |  |  |  |  |
| Nome utente:                       |  |  |  |  |  |
| Password:                          |  |  |  |  |  |

Una volta salvate le credenziali, accedere a StudioWeb, il profilo Rileva della ditta sarà già collegato tramite la barra in alto (vedi immagini sotto).

Aprire la barra:

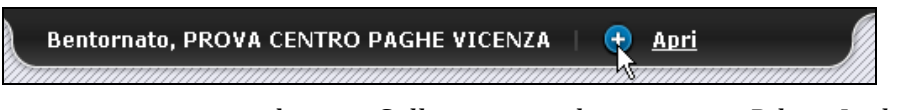

e successivamente cliccare Collegamenti altre risorse – Rileva Light Web.

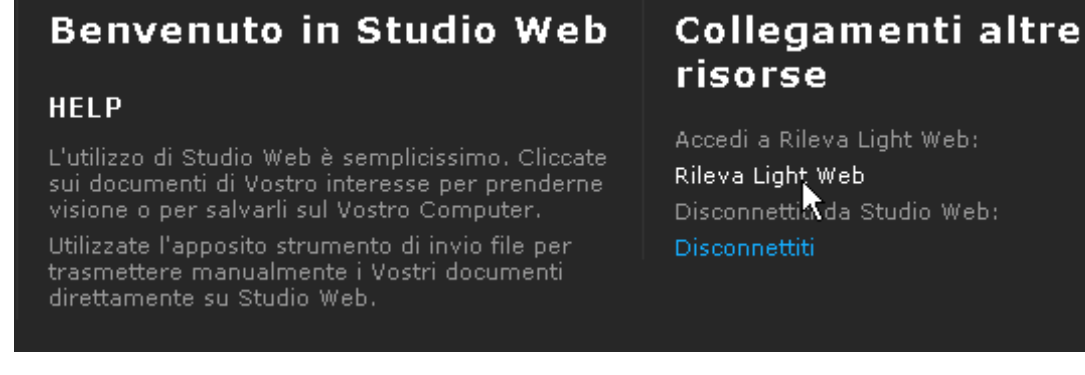

### Automaticamente si accederà al sito rileva light Web

| RILEVAL      |  |
|--------------|--|
| Menu Aziende |  |
| A Home       |  |

### 4.4.2 CAMBIA PASSWORD D'ACCESSO

Per cambiare la password d'accesso a StudioWeb.

| Cam       | bia Password Accesso |
|-----------|----------------------|
|           |                      |
| Vecchia:  |                      |
| Nuova:    |                      |
| Conferma: |                      |
|           |                      |
|           | Cambia               |

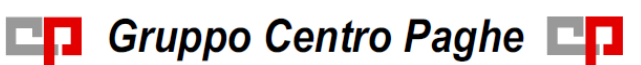

### 4.4.3 RICEZIONI CERTIFICATI DI MALATTIA VIA PEC

Tramite questa videata vanno indicati i parametri della casella di posta PEC per lo scarico automatico dei certificati di malattia.

| Ricezione       | certificati malattia via PEC |
|-----------------|------------------------------|
|                 |                              |
| Indirizzo mail: |                              |
| Server POP:     |                              |
| Danta           |                              |
| Porta:          |                              |
| Utente:         |                              |
| Password:       |                              |
| , assword.      |                              |

Per il funzionamento e i vari metodi di download rimandiamo all'apposito capitolo.

### 4.4.4 IMPOSTA LOGO

Per inserire o eliminare il logo aziendale.

| Imposta Logo                                   |
|------------------------------------------------|
| Carica Logo: 🕂<br>Ripristina Logo originale: 🗙 |

# 4.5. AMMINISTRAZIONE

Accedendo come studio risulta possibile effettuare l'attivazione dei moduli presenti, tramite la funzione "Amministrazione".

| ziende | RM95 - DITTA PROVA GIULIA  |  |
|--------|----------------------------|--|
|        | Moduli                     |  |
|        | 🖉 🗋 File                   |  |
|        | 🗹 📓 Stampe Online          |  |
|        | 🗹 🔀 Opzioni                |  |
|        | 💟 뤍 Ced. Elettronici / CUD |  |
|        | 🗹 🔀 Amm. Azienda           |  |
|        | 🖉 💈 Malattie               |  |
|        | 🖉 📌 Bacheca                |  |
|        | 🗹 👜 Documenti              |  |
|        | 🗹 🛃 Log                    |  |

Nel campo *Aziende* vengono riportate tutte le ditte dello studio, sia che siano attivate a StudioWeb sia che non siano attivate.

Precisiamo che al momento in cui si attiva un'azienda di default non sarà attivo nessun modulo.

## 4.6. VISUALIZZAZIONE CEDOLINI ELETTRONICI

Per visionare i Cedolini Elettronici, accedendo con le credenziali di Studio, dovremmo selezionare innanzitutto la corrispettiva linguetta "Cedolini Elettronici/Cud" e successivamente scegliere:

- Azienda
- Dipendente
- Anno e Mese
- Tipo di cedolino

|                               | STUDIO:<br>Li portale di riferinento tra lo studio e cazierda                                                       | _ |
|-------------------------------|----------------------------------------------------------------------------------------------------|---|
| Fie S                         | tampe Online 🛛 🔆 Opzioni 💦 Amministrazione 📄 Ced. Elettronici / CUD 🔮 Malattie                                      |   |
| Aziende<br>Dipendenti<br>Anno | Selezione Cedulini           VRZZ19995 DJTTA PROVA1           RSSMRA76C12L781R VRZZ19995 ROSSI MARIO           2012 |   |
|                               | CEDOLINI<br>PAGA<br>MODELLO<br>CUD<br>CUD                                                                           |   |
|                               | Febbraio Marzo Aprile Giugno Luglio Agosto                                                                          |   |
|                               | Powered by Centro Paghe Srl.                                                                                        |   |

Una volta selezionato il cedolino di nostro interesse verrà automaticamente aperto il nostro programma per la visualizzazione dei PDF.

Per aprire i PDF dei Cedolini Elettronici/Cud potrà essere necessario inserire una password (se richiesto dall'azienda, la password verrà scelta dal dipendente in fase di autenticazione).

## 4.7. GESTIONE UTENTI STUDIO

Tramite la pagina "Gestione utenti" sarà possibile creare dei profili per consulenti

esterni ( ad esempio il commercialista) ai quali verrà permessa la consultazione dei documenti inerenti specifiche ditte scelte al momento della creazione del profilo.

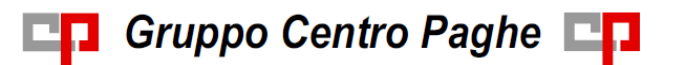

| npe Online | 💦 Opzioni    | Amministrazione | Ced. Elettronici / CUD | 😤 Malattie | Sestione Utenti |
|------------|--------------|-----------------|------------------------|------------|-----------------|
| Gestion    | e Utenti     |                 |                        |            |                 |
| Utenti     | Seleziona Ut | ente            |                        |            | •               |
|            |              | a Nuovo         | 🕼 Modifica 🛛 💼 Elimina |            |                 |

Dopo aver cliccato sul tasto "*Nuovo*" bisognerà assegnare un riferimento, un username, il quale dovrà avere obbligatoriamente come prime cifre il codice studio ( vedi immagine sotto) ed un e-mail alla quale verranno inviate le credenziali di accesso subito dopo aver confermato l'inserimento.

| Creazione gerente     |                 | × |
|-----------------------|-----------------|---|
| Compila il modulo     |                 |   |
| Riferimento:          | A Riferimento   |   |
| Username:             | INZZ1_ USERNAME |   |
| Email:                | Em@il           |   |
| Seleziona Destinatari |                 | ¥ |

Cliccando sul menù a tendina "*Seleziona destinatari*", vengono impostate le aziende da far visualizzare al profilo creato.

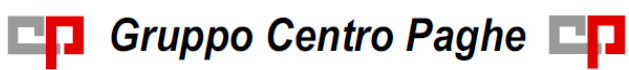

# 5. IL PROFILO AZIENDA

# 5.1. FILE

| File | Stampe Online | Opzioni | 🔒 Ced. Elettronici / CUD | 🔀 Amm. Azienda | Malattie |
|------|---------------|---------|--------------------------|----------------|----------|
|      | Ricevuti      |         |                          |                |          |
|      |               |         |                          |                |          |

L'azienda cliccando in "ricevuti" potrà visualizzare i file che lo studio ha provveduto ad inviarle.

|                                                                                                    | L PORTALE DI R                                                                                                  | TUDICol<br>IFERIMENTO TRA LO STUDIO E                                              | l'aztenda    |          |
|----------------------------------------------------------------------------------------------------|----------------------------------------------------------------------------------------------------|------------------------------------------------------------------------------------|--------------|----------|
| File Stampe Online File VIVJ1 - STUDIO DI PRO F24_TELEMATIO Cedolini.pdf LordoNettoCost F24_TELEMATIO F24_TELEMATIO F24_TELEMATIO F24_TELEMATIO F24_TELEMATIO F24_TELEMATIO F24_TELEMATIO F24_TELEMATIO F24_TELEMATIO | VA (8)<br>CO270510_113<br>o.pdf<br>CO270510_111<br>CO270510_113<br>CO270510_113<br>CO270510_113<br>CO270510_113 | Ced. Elettronici / CUD<br>B914.TXT<br>D333.TXT<br>L028.TXT<br>B044.TXT<br>B816.TXT | Amm. Azienda | Malattie |

Cliccando ad esempio in "cedolini.pdf" sulla parte destra verranno indicate le "informazioni file".

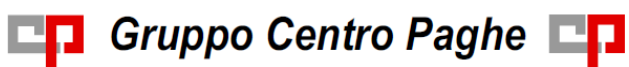

|                                                                                                    |               | L PORTALE DI R                                                                                                    | TUDICel                  | l'aztenda        |          |
|----------------------------------------------------------------------------------------------------|---------------|----------------------------------------------------------------------------------------------------|--------------------------|------------------|----------|
| File                                                                                                    | Stampe Online | X Opzioni                                                                                                    | 📄 Ced. Elettronici / CUD | 🛛 🔀 Amm. Azienda | Malattie |
| <ul> <li>Ricevuti</li> <li>VIV11 - STUDIO DI PROVA (8)</li> <li>F24_TELEMATICO270510_113044.TXT</li> <li>F24_TELEMATICO270510_113816.TXT</li> <li>F24_TELEMATICO270510_113914.TXT</li> <li>Cedolini.pdf</li> <li>LordoNettoCosto.pdf</li> <li>F24_TELEMATICO270510_110333.TXT</li> <li>F24_TELEMATICO270510_11028.TXT</li> </ul> |               | Informazioni File<br><u>Nomer</u> Cedolini.pdf<br><u>Inviato II</u> 27/05/2010 00:00<br><u>Scaricato III</u><br><u>Dimensioner</u> 147 KB<br><u>Descrizioner</u> | ×                        |                  |          |

### 5.1.1 INVIO FILE DA AZIENDA A STUDIO

Nel caso in cui l'azienda desiderasse effettuare un invio di qualsiasi file allo Studio, si può proseguire come di seguito riportato.

Cliccare il tasto evidenziato

| - Ricevuti                                                                                 | Informazioni File 🗙                                                                                                    |
|--------------------------------------------------------------------------------------------|----------------------------------------------------------------------------------------------------|
| ZZ1 - STUDIO DI PROVA XX (2) ZZ1RM10_11.31.pdf LORDONETTOCOSTO_11.10.pdf ZZ1RM10_11.14.pdf | Nome: ZZ1RM10_11.31.pdf<br>Inviato il: 24/06/2010 11:32<br>Scaricato il:<br>Dimensione: 600 KB<br>Descrizione: Spett.le Azienda, come da sua<br>richiesta inviamo i bollati del mese di aprile. |
|                                                                                            |                                                                                                    |
| Inviati                                                                                    |                                                                                                    |

Si accederà così ad una seconda videata

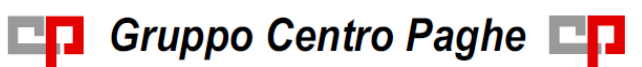

| Invia file                      | ×                                             |                                                                                       |
|---------------------------------|-----------------------------------------------|---------------------------------------------------------------------------------------|
| Destinatari                     |                                               | Aprire seleziona                                                                      |
| Seleziona Destinatari           | •                                             | ≻ destinatari                                                                         |
| Descrizione file                |                                               |                                                                                       |
|                                 |                                               | Risulta possibile<br>inserire un commento<br>≻ che verrà visualizzato<br>dallo Studio |
| File in coda                    |                                               |                                                                                       |
| Nessun file in coda             | 5                                             |                                                                                       |
|                                 | 0 File inviati Seleziona file/s Annulla invio | ≻ Selezionare il file da inviare                                                      |
| Dimensione massima file singolo | 2                                             |                                                                                       |
| Estensioni ammesse              |                                               |                                                                                       |
|                                 | )                                             | Cliccare Invia file,<br>per inviare il tutto allo                                     |
|                                 | Chiudi Invia File                             | Ctore 1: -                                                                            |

Al termine del caricamento verrà visualizzato il seguente messaggio:

|   | Operazione eseguita       |
|---|---------------------------|
| • | File inviati con successo |

### Anche in questo caso lo studio riceverà una mail di avviso

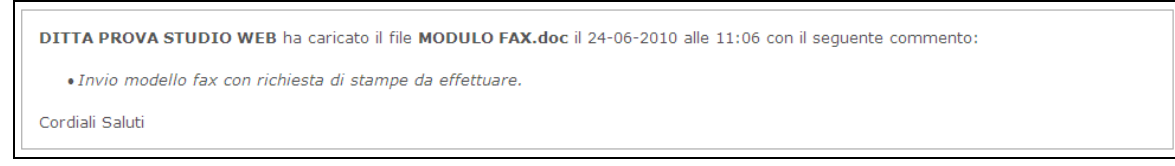

L'azienda può inviare i file, oltre che solamente allo studio, anche al dipendente/i o eventualmente sia allo studio che ai dipendenti. Cliccando su **seleziona destinatari** si apre un menù a tendina dove si potrà selezionare lo studio o i dipendenti a cui inviare i file o i documenti.

| Seleziona Destinatari                  |
|----------------------------------------|
| ✓ Seleziona Tutto 	¥ Deseleziona Tutto |
| Studio                                 |
| STUDIO PROVA GIULIA - ZZG              |
| Dipendenti                             |
| APPRENDISTA GIANNI - PPRGNN85A01L840V  |
| BIANCHI GUIDO - BNCGDU75P15A231U       |
| DIPENDENTE PROVAUNO - DPNPVN87E14D612T |

<u>Attenzione</u>: nel caso ci fossero problemi di visualizzazione del tasto "seleziona file/s" controllare che sia correttamente installato *Flash Player* e controllare eventuali aggiornamenti.

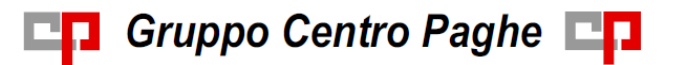

Se il programma è correttamente installato ed aggiornato, controllare che non sia stato bloccato dal browser.

### 5.2. STAMPE ONLINE

Per visionare le Stampe Online , accedendo con le credenziali dell'azienda, dovremmo selezionare innanzitutto la corrispettiva linguetta "Cedolini Elettronici" e successivamente scegliere:

- Anno e Mese
- Stampa

|        | INZ                               | ZGA001 - IL COMPUTER SRL                       |
|--------|-----------------------------------|------------------------------------------------|
|        | (maxing)                          |                                                |
| Anno   | 2014 *                            |                                                |
| Mese   | Settembre 💌                       |                                                |
| Stampe | Stampa dip. con netto negativo Da | ta Stampa: 20.10.2014 - Ora: 15:28 - Pag.: 1   |
|        |                                   | Q,                                             |
|        | Stampa dip. con netto negativo    | Data Stampa: 20.10.2014 - Ora: 15:28 - Pag.: 1 |
|        | Bonus D.L. 66/2014 (norm.)        | Data Stampa: 20.10.2014 - Ora: 15:27 - Pag.: 1 |
|        | Riepilogo Contabile               | Data Stampa: 20.10.2014 - Ora: 15:27 - Pag.: 4 |
|        | Prospetto contabile               | Data Stampa: 20.10.2014 - Ora: 15:27 - Pag.: 4 |
|        | Restituzione TFR2                 | Data Stampa: 20.10.2014 - Ora: 15:27 - Pag.: 1 |
|        | Distinta assegni                  | Data Stampa: 20.10.2014 - Ora: 15:27 - Pag.: 1 |
|        | Stampa distinta ass. sempl.       | Data Stampa: 20.10.2014 - Ora: 15:27 - Pag.: 1 |
|        | Cedolino libro unico              | Data Stampa: 20.10.2014 - Ora: 15:27 - Pag.: 6 |
|        | Cedolini ad aghi                  | Data Stampa: 20.10.2014 - Ora: 15:27 - Pag.: 6 |
|        | Stampa dip. con netto negativo    | Data Stampa: 26.09.2014 - Ora: 15:00 - Pag.: 1 |

|        | INZZGA001 - IL COMPUTER SRL                                                   |   |
|--------|-------------------------------------------------------------------------------|---|
| Anno   | 2014 •                                                                        |   |
| Mese   | Settembre 🔻                                                                   |   |
| Stampe | Stampa dip. con netto negativo Data Stampa: 20.10.2014 - Ora: 15:28 - Pag.: 1 | • |
|        |                                                                               |   |
|        | Converti in PDF                                                               |   |

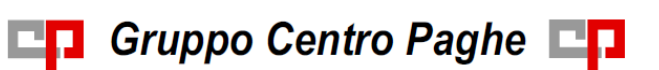

#### 5.3.1 ACCESSO AUTOMATICO DA RILEVA LIGHTWEB

Indicando nell'apposita form, nome utente e password per accedere al portale "Light Web", sarà possibile accedere direttamente entrando solamente con il profilo StudioWeb (ovviamente solo dopo aver cliccato sul tasto "Salva opzioni").

| Accesso a    | utomatico Rileva lightWeb |
|--------------|---------------------------|
|              |                           |
| Nome utente: |                           |
| Password:    |                           |

Una volta salvate le credenziali, accedere a StudioWeb, il profilo Rileva della ditta sarà già collegato tramite la barra in alto (vedi immagini sotto).

Aprire la barra:

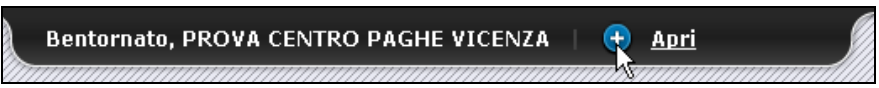

e successivamente cliccare Collegamenti altre risorse – Rileva Light Web.

| Benvenuto in Studio Web                                                                                                    | Collegamenti altre<br>risorse                                                 |
|----------------------------------------------------------------------------------------------------|-------------------------------------------------------------------------------|
| HELP<br>L'utilizzo di Studio Web è semplicissimo. Cliccate<br>sui documenti di Vostro interesse per prenderne<br>visione o per salvarli sul Vostro Computer. | Accedi a Rileva Light Web:<br>Rileva Light Web<br>Disconnettiv da Studio Web: |
| Utilizzate l'apposito strumento di invio file per<br>trasmettere manualmente i Vostri documenti<br>direttamente su Studio Web.                               | Disconnettiti                                                                 |

Automaticamente si accederà al sito rileva light Web

| RILEVA       | CENTRO | • |
|--------------|--------|---|
| Menu Aziende |        |   |
| A Home       |        |   |
|              |        |   |

#### **CAMBIA PASSWORD D'ACCESSO** 5.3.2

Per cambiare la password d'accesso a StudioWeb.

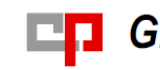

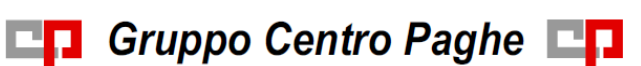

| Cam       | bia Password Accesso |
|-----------|----------------------|
|           |                      |
| Vecchia:  |                      |
|           |                      |
| Nuova:    |                      |
| Conferma: |                      |
|           |                      |
|           | Cambia               |
|           | Cambia               |

### 5.3.3 RICEZIONI CERTIFICATI DI MALATTIA VIA PEC

Tramite questa videata vanno indicati i parametri della casella di posta PEC per lo scarico automatico dei certificati di malattia.

| Ricezione certificati malattia via PEC |  |
|----------------------------------------|--|
|                                        |  |
| Indirizzo mail:                        |  |
| Server POP:                            |  |
| Porta:                                 |  |
| Utente:                                |  |
| Password:                              |  |

Per il funzionamento e i vari metodi di download rimandiamo all'apposito capitolo.

### 5.3.4 NOTIFICHE DI LETTURA CEDOLINI

Tramite questa opzione è possibile indicare un recapito di posta elettronica (vedi immagine sotto riportata) che permetterà di ricevere una mail ogni qualvolta un dipendente apre un cedolino elettronico tramite Studio Web.

| Notif  | iche lettura cedolini |  |
|--------|-----------------------|--|
| Email: |                       |  |

Il messaggio verrà recapitato nella casella di posta elettronica indicata ed apparirà come nell'esempio che segue:

| Da:      | StudioWeb [studiowebNO-REPLY@centropaghe.it]                              |
|----------|---------------------------------------------------------------------------|
| A:       |                                                                           |
| Cc       |                                                                           |
| Oggetto: | [PPRGNN85A01L840V]Notifica lettura cedolino in StudioWeb                  |
| 🖂 Messa  | aggio ATT00764.txt (93 B)                                                 |
| Il di    | pendente INZZGA001 - APPRENDISTA GIANNI , in data 28-10-2014 alle 11:20 , |
| na co    | rrettamente visualizzato il cedolino per il mese di Uttobre 2014 .        |
| Cordi    | ali Saluti                                                                |
| Studi    | oweb by Centro Paghe                                                      |

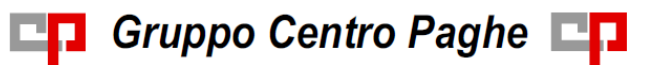

#### 5.3.5 VISUALIZZA CEDOLINI DAL GIORNO

Con questa opzione l'azienda può inserire il giorno del mese dal quale sarà possibile per i dipendenti visualizzare i cedolini ( prima di tale data anche se già caricati in StudioWeb i cedolini non saranno visibili dai dipendenti).

Cliccare su salva opzioni per confermare.

| Visualizza cedolini dal giorno |              |  |  |  |
|--------------------------------|--------------|--|--|--|
|                                |              |  |  |  |
|                                | di ogni mese |  |  |  |

#### 5.3.6 PASSWORD DI ACCESSO

Tramite questa opzione è possibile bloccare il cambio password d'accesso per i dipendenti.

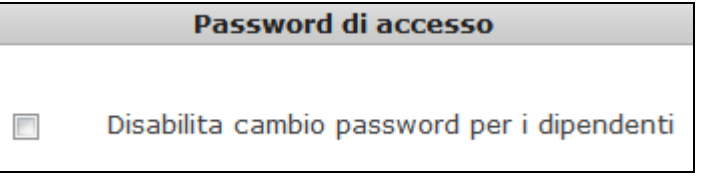

#### 5.3.7 **IMPOSTA LOGO**

Per inserire o eliminare il logo aziendale.

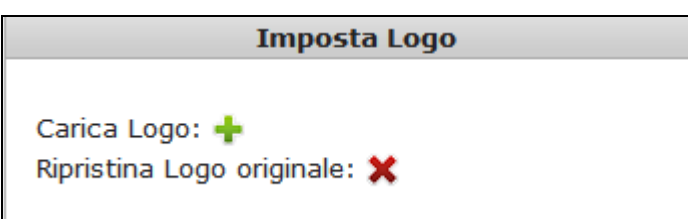

#### **CEDOLINI ELETTRONICI, CUD E CU** 5.4.

Per visualizzare i cedolini e CUD di un dipendente l'azienda dovrà scegliere:

- Dipendente; \_
- Anno;
- Modulo da visualizzare;
- Mese da visualizzare.

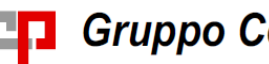

# Gruppo Centro Paghe

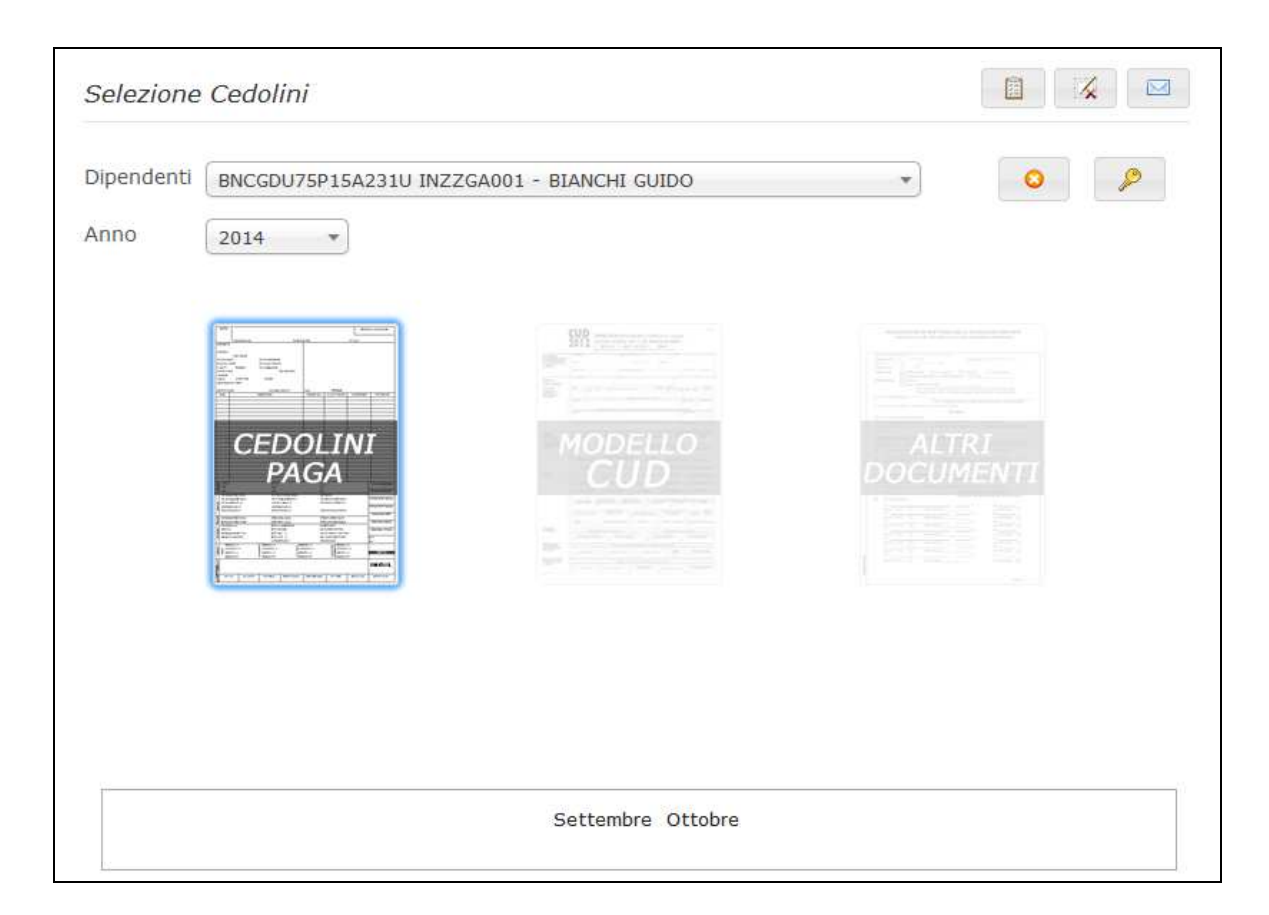

### 5.4.1 NOTIFICA LETTURA CEDOLINI PER AZIENDA

L'azienda ha la possibilità di monitorare/verificare l'effettivo accesso al cedolino da parte del dipendente.

Quando un dipendente prende visione del proprio cedolino/CUD tramite la scheda

Ced.Elettronici/CUD il programma genera un log del tipo Anno/ Mese/ Dipendente/ Ora.

Il log potrà essere consultato dall'azienda semplicemente cliccando il pulsante evidenziato nell'immagine che segue.

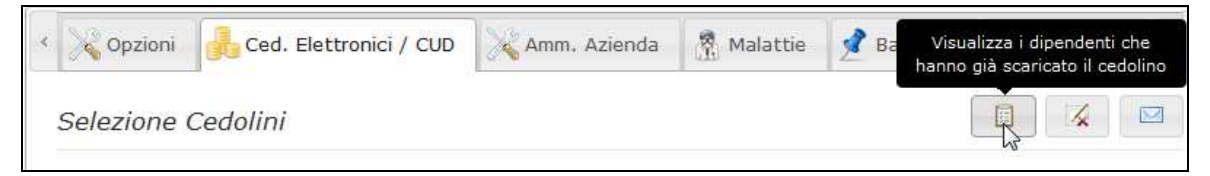

Ovviamente tale pulsante è presente solo se l'accesso a Studio web viene effettuato da un account tipo Azienda.

Tutti gli accessi effettuati dai dipendenti per visualizzare il rispettivo documento vengono memorizzati in una comoda lista facilmente consultabile. L'immagine che segue ne illustra efficacemente la struttura.

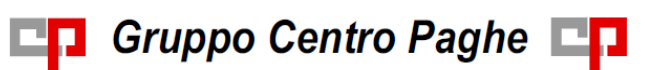

| Visualizza notifiche lettura cedolini |                     | ×        |
|---------------------------------------|---------------------|----------|
| Filtra risultati                      |                     | <b>^</b> |
| 2014 🔹 Ottobre 💌 🔁                    |                     |          |
| Dipendente                            | ¢ Quando            | ÷        |
|                                       |                     | E        |
| APPRENDISTA GIANNI                    |                     |          |
| BIANCHI GUIDO                         |                     |          |
| DIPENDENTE PROVAUNO                   | 2014-10-28 11:13:37 |          |
|                                       |                     |          |
|                                       |                     |          |
|                                       |                     |          |
|                                       |                     |          |
|                                       |                     |          |
|                                       |                     | *        |
|                                       | Chiudi Esporta      | Excel    |
|                                       |                     | ///      |

### 5.4.2 VISUALIZZA DIPENDENTI NON ATTIVATI

| File 1    | Stampe Online | Opzioni | Ced. Elettronici / CUD | Amm. Aziend | Visualizza i dipendenti<br>che non si sono<br>attivati |
|-----------|---------------|---------|------------------------|-------------|--------------------------------------------------------|
| Selezione | e Cedolini    |         |                        | ĺ           |                                                        |

Tramite questa funzione l'azienda può capire quali dipendenti non si sono ancora attivati e quindi sollecitare l'operazione affinché tutti possano consultare i cedolini elaborati.

| Dipendenti non attivati |        |            | ×  |
|-------------------------|--------|------------|----|
| Codice Fiscale          | \$     | Nominativo | \$ |
|                         |        |            |    |
| RSSCRL90A01G224Z        | ROSSI  | CARLO      |    |
| SPLNDA69M47Z133T        | SPOLET | TINI NADIA |    |

E' possibile esportare la lista in formato Excel tramite l'apposito tasto in basso.

### 5.4.3 RESET PASSWORD DIPENDENTE

Con questa utility è possibile resettare la password di accesso del dipendente.

Questa utility è presente sia nel profilo studio che azienda, nella sezione cedolini elettronici/CUD.

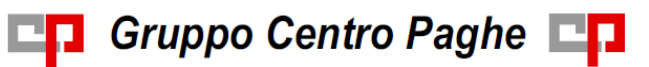

| < File     | Stampe Online     | 🔀 Opzioni | Ced. Elettronici / CUD | Amm. Azienda | Malattie | 2 > |
|------------|-------------------|-----------|------------------------|--------------|----------|-----|
| Selezione  | Cedolini          |           |                        |              |          |     |
| Dipendenti | Seleziona dipende | nti       |                        | ×            | •        | 2   |
| Anno       | Selezio 💌         |           |                        |              | _        |     |

Selezionando il dipendente desiderato e cliccando sulla chiave si aprirà una finestra dove si andrà ad impostare la password provvisoria di accesso del dipendente, la quale verrà poi inviata via mail all'azienda.

| Cambio pas | Cambio password dipendente                                                                                                    |  |  |  |  |  |
|------------|----------------------------------------------------------------------------------------------------|--|--|--|--|--|
| Compila la | a nuova password                                                                                                    |  |  |  |  |  |
|            | Password: 🖋 Password                                                                                                    |  |  |  |  |  |
|            | Indicare solo lettere o numeri.<br>Al clic su SALVA l'azienda riceverà un'e-mail con le nuove<br>credenziali che dovrà inoltrare al dipendente.   |  |  |  |  |  |
| •          | Verrà modificata la password con cui il dipendente<br>accede al suo account di studioweb. La login rimane<br>invariata con il suo codice fiscale. |  |  |  |  |  |
|            |                                                                                                    |  |  |  |  |  |
|            | Salva Chiudi                                                                                                    |  |  |  |  |  |

### 5.4.4 ELIMINAZIONE DIPENDENTE

| E'stato   | inserito          | un     | apposito    | pulsante               | per   | elimir     | nare | i       | di | <u>pe</u> ndenti. |
|-----------|-------------------|--------|-------------|------------------------|-------|------------|------|---------|----|-------------------|
| < File    | Stampe Onlin      | • 🔀    | Opzioni 🛛 🙀 | Ced. Elettronici / CUD | 🔀 Amn | n. Azienda | 😤 ма | alattie | 1  | •                 |
| Selezion  | e Cedolini        |        |             |                        |       |            |      |         |    |                   |
| Dipendent | d Seleziona diper | ndenti |             |                        |       |            |      | ¥       | C  |                   |
| Anno      | Selezio 💌         |        |             |                        |       |            |      |         |    |                   |
|           |                   |        |             |                        |       |            |      |         |    |                   |

# Attenzione: l'operazione è irreversibile.

# 5.5. MODULO AMMINISTRAZIONE AZIENDE

In studio web si potranno creare, tramite apposita maschera, le Sedi dell'Azienda. Questa nuova funzione assegna una Login e una Password ad un responsabile che potrà in tal modo "gestire" autonomamente parte dei dipendenti di un'azienda.

In Sede accoglierà i dipendenti che hanno un determinato LSA (Luogo Svolgimento Attività) precedentemente assegnato dalla procedura paghe.

Attualmente tale responsabile potrà prendere visione dei cedolini elettronici a dei CUD dei dipendenti assegnati alla Sede di sua competenza

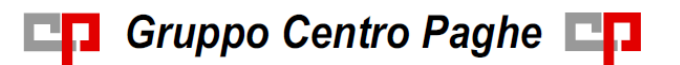

### 5.5.1 FILTRO SEDE

Una volta entrati in studio web con le credenziali dell'azienda bisogna accedere al menu Amministrazione Azienda e compilare la maschera che segue.

| File 🛛 📑 Stampe Online | e 🛛 🔏 Opzioni 🛛 📑 Cec | l. Elettronici / CUD 🛛 🔏 Amm. Azienda 🛛 🦓 Malattie                  |
|------------------------|-----------------------|---------------------------------------------------------------------|
|                        | Gestione              | Filtri Dipendenti                                                   |
| Nessun Filtro Attivo   |                       | Modulo Aggiungi/Modifica/Elimina Filtro CREA NUOVO FILTRO INZZ1RM72 |
|                        |                       | ELIMINA FILTRO ESISTENTE                                            |
|                        |                       |                                                                     |

Nella parte di sinistra ci sono i filtri Sede già attivi.

Nella parte di destra ci sono i moduli per attivare un nuovo filtro o eliminarne uno esistente

### 5.5.2 CREAZIONE FILTRO SEDE

Compilare i seguenti campi:

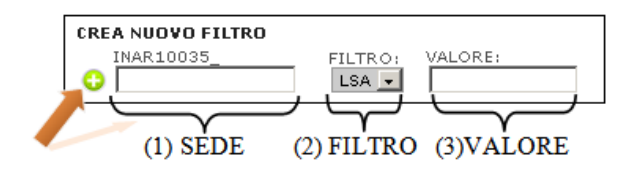

- (1) La prima parte designerà il nome della Sede a scelta dell'utente
- (2) La seconda parte permette di scegliere il Filtro (per il momento solo LSA),
- (3) La terza parte indicherà il valore LSA che intendiamo assegnare alla Sede.

Cliccando sull'icona (+) creeremo il nostro Filtro Sede.

Esempio di compilazione maschera:

| REA NUOVO FILTR   | 0       |         |
|-------------------|---------|---------|
| INZZZ0003         | FILTRO: | VALORE: |
| SEDE1             | I SA 💌  | 1 1     |
| • [               |         |         |
|                   | TOTENTE |         |
| ELIMINA FILIKU ES | ISTENTE |         |

Una volta fatto ciò verrà automaticamente mandata una mail con Login e Password per la Sede appena creata direttamente all'azienda. Quest'ultima provvederà a conferire tali credenziali alla persona di fiducia che gestirà la Sede.

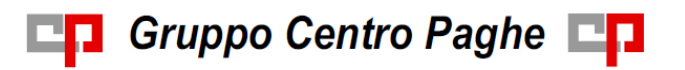

La login sarà sempre formata dall'unione di un **prefisso** che fa riferimento all'azienda e da **suffisso** scelto in fase di creazione separati dal carattere "underscore" (\_).

La password è assegnata ogni volta in modo casuale.

Esempio di Login:

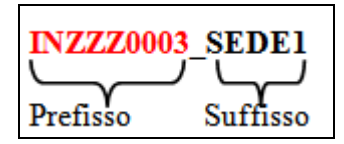

Per procedere con l'inserimento è consentito l'uso dei soli caratteri alfanumerici A creazione compiuta sulla finestra di sinistra apparirà il nuovo Filtro.

| INZZZ0003_SEDE1 - LSA : 1 | <u>*</u> | Modulo Aggiungi/Modifica/Elimina Filtro                       |  |  |
|---------------------------|----------|---------------------------------------------------------------|--|--|
|                           |          | CREA NUOVO FILTRO<br>INZZZ0003FILTRO: VALORE:<br>SEDE1LSA _ 1 |  |  |
|                           | *        | ELIMINA FILTRO ESISTENTE                                      |  |  |

### 5.5.3 AGGIUNTA DI UN SECONDO FILTRO ALLA STESSA SEDE

Se vogliamo assegnare ad una Sede più filtri bisogna semplicemente scrivere nel campo (1) il nome della Sede esistente interessata alla modifica e inserire nel campo (3) il nuovo valore.

Nell'esempio che segue abbiamo aggiunto il valore 2 al filtro già esistente per la Sede: INZZZ0003\_SEDE1

Esempio:

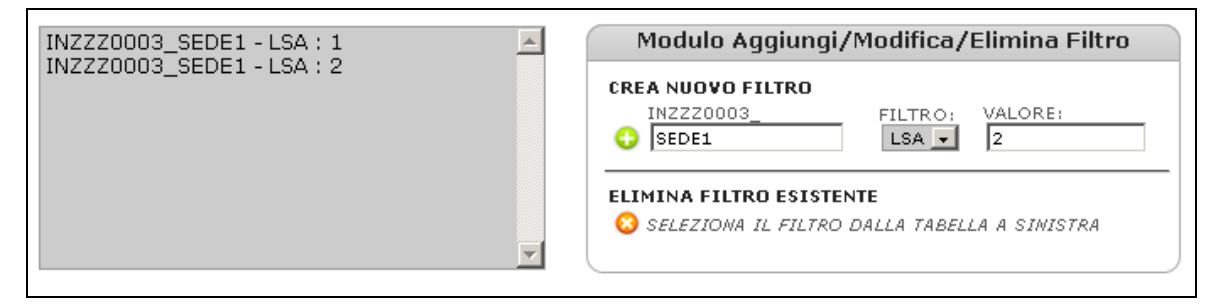

E' possibile inserire un numero illimitato di filtri.

Una volta entrati in studio web con le credenziali dell'azienda bisogna accedere al menu Amministrazione Azienda e compilare la maschera che segue.

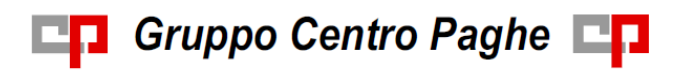

| File 📑 Stampe Online | 🔀 Opzioni 🛛 🔂 Ced.   | Elettronici / CUD 🔀 Amm. Azienda 📓 Malattie                                                                                                    |
|----------------------|----------------------|----------------------------------------------------------------------------------------------------|
|                      | Gestione F           | iltri Dipendenti                                                                                                    |
| Nessun Filtro Attivo | <ul> <li></li> </ul> | Modulo Aggiungi/Modifica/Elimina Filtro         CREA NUOVO FILTRO         INZZIRM72         FILTRO:         LSA V    ELIMINA FILTRO ESISTENTE          Selezziona IL FILTRO DALLA TABELLA A SINISTRA |

Nella parte di sinistra ci sono i filtri Sede già attivi mentre nella parte di destra ci sono i moduli per attivare un nuovo filtro o eliminarne uno esistente.

### 5.5.4 CANCELLAZIONE FILTRO SEDE

Selezionando il filtro dalla finestra di sinistra e cliccando successivamente sull'icona (-) potremmo eventualmente eliminare il filtro Sede.

Selezione del Filtro Sede da cancellare:

| INAR10035_SEDE1 - LSA : 10 | Modulo Aggiungi/Modifica/Elimina Filtro      |  |
|----------------------------|----------------------------------------------|--|
|                            | CREA NUOVO FILTRO                            |  |
| <u>v</u>                   | SELEZIONA IL FILTRO DALLA TABELLA A SINISTRA |  |

Eliminazione del Filtro Sede con l'apposito pulsante.

| NAR10035 SEDE1 - LSA : 10 | <u>a</u> | Modulo Aggiungi/Modifica/Elimina Filtro                                                          |
|---------------------------|----------|--------------------------------------------------------------------------------------------------|
|                           |          | CREA NUOVO FILTRO<br>INAR10035FILTRO: VALORE:<br>LSA<br>ELIVERTINO<br>IMAR10035_SEDE1 - LSA : 10 |

# 5.6. BACHECA AZIENDALE

Tramite questa funzione le aziende inseriranno le comunicazioni nella bacheca in base alle esigenze aziendali accedendo nell'apposita sezione:

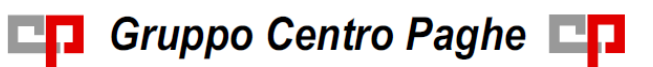

| < 📑 Stampe Online 🛛 🗞 Opzioni 🔒 Ced. Elettronici / CUD 🛛 🔀 Amm. Azienda 🕅 Malattie | 📌 Bacheca |
|------------------------------------------------------------------------------------|-----------|
| Bacheca                                                                            | ſ         |
|                                                                                    | +         |
| CHIUSURA NATALIZIA                                                                 |           |
| I nostri uffici rimarranno chiusi dal 22 dicembre 2014 al 06 gennaio 2015.         |           |
| Pubblicato il: 28/10/2014 - 10:50 - Fino al: 20/12/2014<br>Visibile a Tutti        |           |

Per inserire una nuova comunicazione aziendale è sufficiente cliccare sul pulsante

e compilare la maschera di dettaglio, in cui bisognerà inserire:

- **Destinatari**: si possono scegliere tutti i dipendenti oppure soltanto uno o alcuni;
- Titolo;
- **Data scadenza**: se inserita l'avviso sarà visibile fino alla data indicata;
- Corpo;
- Importante;
- *Allega file*: se si vuole inviare un documento allegato.

| Crea nuovo        | articolo in bacheca            |                |                 | × |
|-------------------|--------------------------------|----------------|-----------------|---|
| Destinatar        | i                              |                |                 |   |
|                   | T                              |                |                 |   |
| Inserisci n       | uovo articolo                  |                |                 |   |
| Titolo:           |                                |                |                 |   |
| Data<br>scadenza: |                                |                |                 |   |
| Corpo:            |                                |                |                 |   |
| Importante:       |                                |                |                 |   |
| File:             | Nessun file in coda            |                |                 |   |
|                   | Seleziona file/s Annulla invio | 0 File inviati |                 |   |
|                   |                                |                |                 |   |
|                   |                                |                | Inserisci Chiud | i |

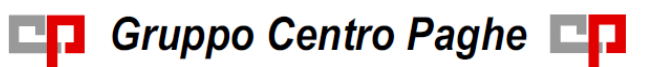

Le comunicazioni saranno evidenziate per data di immissione (l'ultima comunicazione immessa sarà posizionata più in alto), e verranno contestualmente visualizzate nell'apposita scheda nel portale del dipendente.

Il dipendente potrà in seguito accedere nella sezione dedicata "bacheca" per visualizzare i messaggi:

| 📌 Bacheca      | 🔒 Ced. Elettronici / CUD 📄 File 🔀 Opzioni 📋 Documenti                |
|----------------|----------------------------------------------------------------------|
| Bacheca        |                                                                      |
|                |                                                                      |
| CHIU           | JSURA NATALIZIA                                                      |
| I nostr        | ri uffici rimarranno chiusi dal 22 dicembre 2014 al 06 gennaio 2015. |
| -              |                                                                      |
| Pubblicato il: | 28/10/2014 - 10:50 - Fino al: 20/12/2014                             |
|                |                                                                      |

## 5.7. DOCUMENTI

Tramite questa sezione l'azienda potrà caricare qualsiasi documento da trasmettere ai dipendenti.

| < nline 🔀 Opzio   | ni 🚽 📄 Ced. Elettronici / CUD  | Amm. Azienda   | 🕅 Malattie    | 📌 Bacheca | Documenti > |
|-------------------|--------------------------------|----------------|---------------|-----------|-------------|
| Documenti         |                                |                |               |           |             |
|                   |                                |                |               |           | +           |
| PROVA INVIO       | DOCUMENTO                      |                |               |           | 15/11/2013  |
| Inserisci nuovo d | ocumento                       |                |               | ×         |             |
| Aggiungi nuov     | o documento                    |                |               |           |             |
| Titolo:           |                                |                |               |           |             |
| Descrizione:      |                                | :              |               |           |             |
| File:             | Nessun file in coda            |                |               |           |             |
|                   | Seleziona file/s Annulla invio | 0 File inviati |               |           |             |
|                   |                                |                |               |           |             |
|                   |                                |                |               |           |             |
|                   |                                |                |               |           |             |
|                   |                                |                | Inserisci Chi | udi       |             |

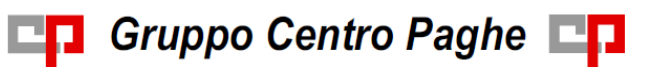

N.B.: il documento caricato sarà visibile solo ai dipendenti che hanno un profilo StudioWeb attivo.

#### **5.8**. **SEZIONE LOG**

E' stata inserita la nuova sezione "Log" che permette alla ditta di visualizzare i cambi password di apertura cedolino dei dipendenti con relativi storici.

| Opzioni Ced. Ele | ttronici / CUD | 🔀 Amm. Azienda         | 🕅 Malattie          | 📌 Bacheca         | 🖨 Do  | ocumenti  | 🛃 Lo   |
|------------------|----------------|------------------------|---------------------|-------------------|-------|-----------|--------|
| Log              |                |                        |                     |                   |       |           |        |
| Dipendente       | \$             | Campo                  | ♦ Vecchio<br>valore | ♦ Nuovo<br>valore | ¢     | Data      |        |
| Dipendente       | Campo          |                        | Vecchio va          | lore Nuovo va     | alore | Data      |        |
| BIANCHI GUIDO    | Var. passwo    | ord personale cedolino | prova               | test              |       | 10/09/201 | 4 16:5 |
| BIANCHI GUIDO    | Var. passwo    | ord personale cedolino |                     | prova             |       | 10/09/201 | 4 16:5 |

In questo modo se il dipendente dovesse scordarla, la ditta sarà in grado di fornirgli la sua password di apertura dei documenti.

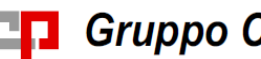

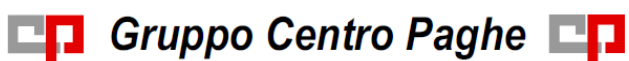

# 6. IL PROFILO DIPENDENTE

# 6.1. L'AUTENTICAZIONE

Il processo di attivazione dipendenti per l'utilizzo di Studio Web avviene direttamente all'interno del portale stesso. Il dipendente al primo accesso in studio web dovrà effettuare l'attivazione come evidenziato dalla schermata sotto riportata.

| 📌 Bacheca 🔒 Ced. Elettronici / CUD 📄 File 🔀 Opzioni 📋 Documenti                                                          |  |  |  |  |
|----------------------------------------------------------------------------------------------------|--|--|--|--|
| Inserire i dati richiesti e salvare. I moduli elettronici saranno disponibili alla prossima elaborazione degli stipendi. |  |  |  |  |
| Autenticazione per documenti elettronici                                                                                 |  |  |  |  |
| Inserire la password per la protezione dei documenti -10                                                                 |  |  |  |  |
| Ridigitare la password -10                                                                                               |  |  |  |  |
| Inserire un'indirizzo e-mail personale                                                                                   |  |  |  |  |
| Ridigitare l'indirizzo e-mail                                                                                            |  |  |  |  |
|                                                                                                    |  |  |  |  |

Se la ditta ha scelto di non criptare i cedolini in PDF in questa schermata non saranno presenti i due spazi per inserire la password per la protezione dei documenti.

## 6.2. CEDOLINI ELETTRONICI, CUD - CU

I dipendenti dispongono di una modalità di scelta e visualizzazione facilitata.

In particolare le tipologie di documenti sono evidenziate da un'apposita immagine:

- Cedolini paga;
- CUD;
- Altri documenti ( documenti elaborati da procedura paghe);

Dopo la scelta dell'anno tramite apposito menu a tendina, il dipendente potrà cliccare sull'immagine del documento di interesse, per visualizzare i mesi in cui sono presenti i rispettivi prospetti.

Infine cliccando sul mese di interesse verrà come al solito visualizzato il documento richiesto in formato pdf (protetto da password).

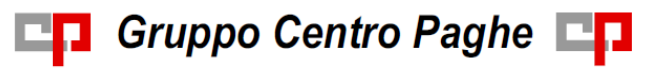

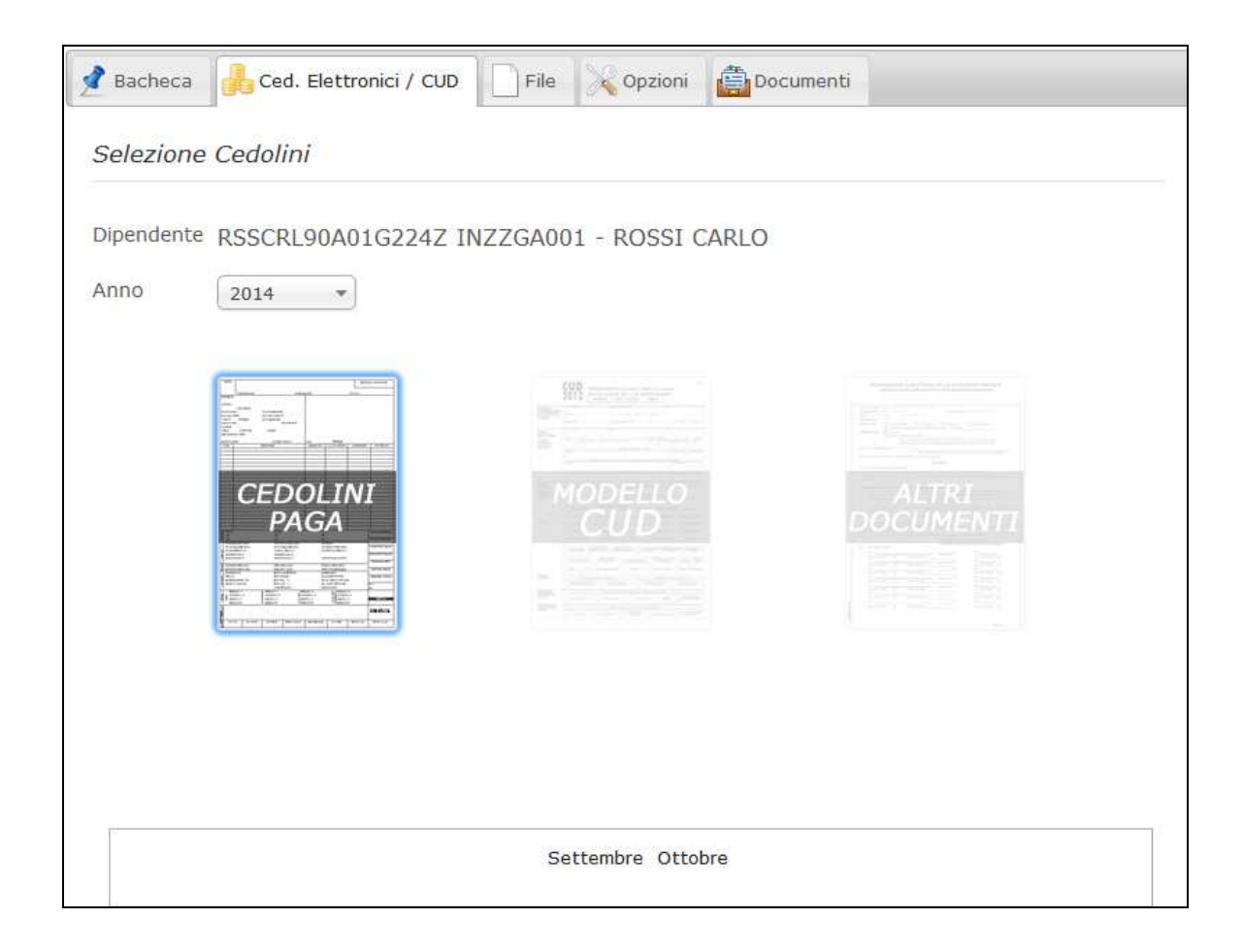

| Selezione          | e Cedolini          |                                |                   |  |
|--------------------|---------------------|--------------------------------|-------------------|--|
| Dipendenti<br>Anno | DPNPVN87E14D612T II | NZZGA001 - DIPENDENTE PROVAUNO | T<br>ALT<br>DOCUM |  |
| -                  |                     | Settembre Ottobre              |                   |  |

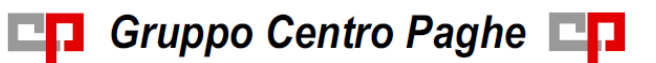

## 6.3. RECUPERO PASSWORD D'ACCESSO A STUDIOWEB

Tramite il pannello d'accesso iniziale di StudioWeb il dipendente potrà richiedere il reset della propria password d'accesso al programma, compilando la form sulla destra.

| Pannello d'accesso<br>StudioWeb                                                                                                    | Modulo d'accesso | Modulo richiesta<br>Password                                                                                   |
|----------------------------------------------------------------------------------------------------|------------------|----------------------------------------------------------------------------------------------------|
| L'UTENTE È REGISTRATO                                                                                                    |                  | Nome Utente:                                                                                                   |
| Inserite <u>Nome Utente</u> e <u>Password</u> nel modulo<br>centrale per accedere al portale.                                                     | Password:        | E-mail di registrazione:                                                                                       |
| L'UTENTE HA PERSO LA PASSWORD                                                                                                    |                  | The second second second second second second second second second second second second second second second s |
| Compilate il modulo a destra per richiedere una<br>nuova password. El necessario inserire il nome<br>utente e l'e-mail della prima registrazione. | cogin            | La Password verrà inviata al vostro<br>indirizzo E-mail                                                        |
|                                                                                                    |                  | Richiedi                                                                                                    |

Il dipendente riceverà una mail come la seguente:

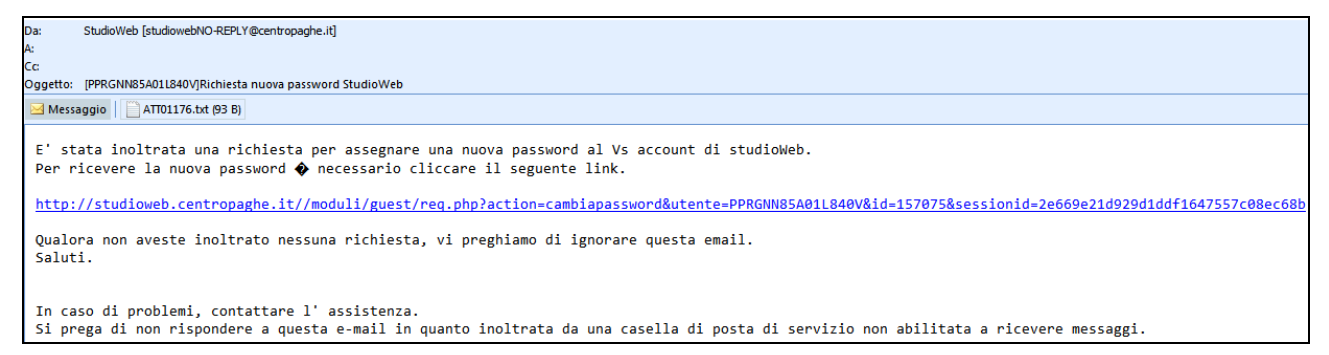

Cliccare sul link per cambiare la password. Pochi secondi dopo verrà spedita un'ulteriore mail al dipendente con la nuova password d'accesso.

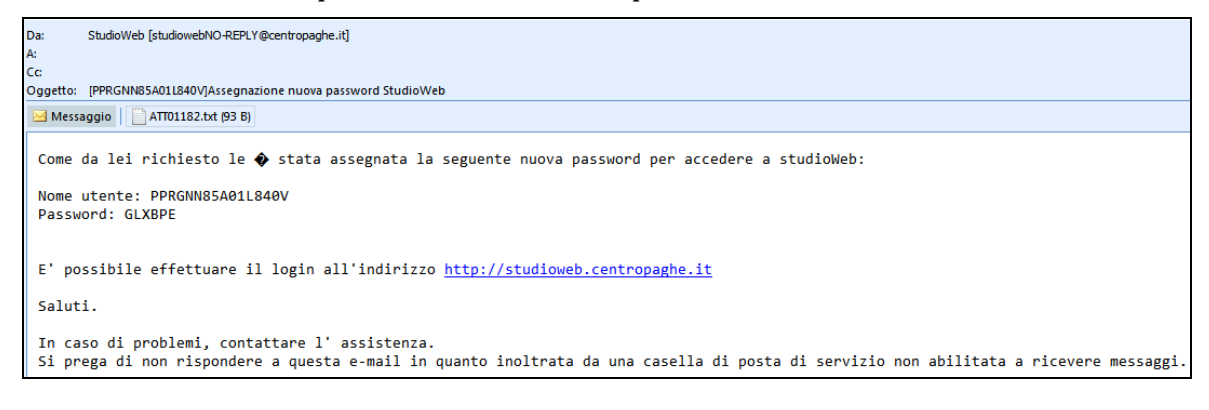

# 6.4. RECUPERO PASSWORD DI APERTURA PDF

Nella sezione cedolini elettronici/CUD, nel caso di dimenticanza della password per consultare i documenti, il dipendente potrà procedere con la richiesta di re-invio della password via e-mail tramite l'apposito link presente in fondo alla pagina.

```
Hai smarrito la password personale ? Inviamela per e-mail.
La password che verrà inviata sarà quella utilizzata per proteggere i documenti PDF.
```

La mail verrà spedita all'indirizzo presente nella sezione Opzioni – E-mail/notifiche.

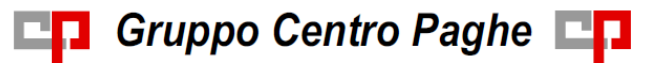

| Bacheca        | Ced. Elettronici / CUD 📄 File 🔀 Opzioni 🖨 Documenti |
|----------------|-----------------------------------------------------|
| Profilo Email/ | Notifiche Varie                                     |
| Can            | ibia Email Personale                                |
| Email:         | giulia.n@centropaghe.it                             |
|                | Salva Email                                         |

### 6.5. OPZIONI

Per i dipendenti nella sezione opzioni sono presenti due aree:

- *Profilo*: da qui il dipendente può cambiare le due password, d'accesso e di visualizzazione cedolino; se l'azienda ha scelto di criptare direttamente il PDF ( opzione S in procedura paghe) il dipendente non potrà cambiare la password di apertura cedolino;

| Cambia Password Accesso | Cambia Password Cedolini |
|-------------------------|--------------------------|
| Vecchia:                | Nuova:                   |
| Nuova:                  | Conferma:                |
| onferma:                |                          |

- *Email/Notifiche*: da qui il dipendente può variare la propria mail di appoggio del profilo;

| Profilo | Email/Notifich | e Varie        |
|---------|----------------|----------------|
|         | Cambia En      | nail Personale |
|         | Email:         |                |
|         | Salv           | a Email        |

## 6.6. INVIO FILE ALL'AZIENDA

Nel portale del dipendente aprendo la sezione *"File"* il dipendente può inviare documenti all'azienda.

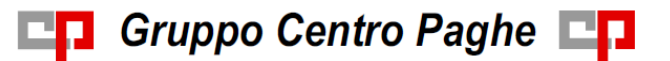

| 1 | Bacheca 🛛 🙀 Ced. Elettronici / CUD | File |
|---|------------------------------------|------|
|   | ▼ Ricevuti                         |      |
|   |                                    |      |

Il procedimento di caricamento è lo stesso indicato nel paragrafo 3.3 – Trasferimento file da azienda a studio.

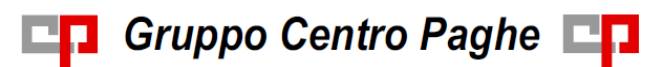

# 7. MALATTIE – GESTIONE IMPORT AUTOMATICO

Abbiamo predisposto il programma di "studio Web" per la ricezione automatica dei certificati di malattia direttamente dall'Istituto (inps).

L'attivazione in procedura paghe risulta semplice e immediata

# 7.1. ATTIVAZIONE DELLA RICEZIONE DEL FILE CON L'INPS

Per l'attivazione con l'inps per ricevere il file "attestati xml" sarà necessario da parte dell'Utente interessato inviare una mail tramite pec all'indirizzo

direzione.provinciale.vicenza@postacert.inps.gov.it

indicando un testo come di seguito riportato:

Il sottoscritto\_\_\_\_\_, in qualità di legale rappresentante dell'azienda

\_, titolare della posizione assicurativa numero \_\_\_\_\_, richiede

che i certificati telematici di malattia relativi alla posizione indicata vengano inoltrati al presente indirizzo di posta elettronica certificata.

Formato richiesto per l'invio: " XML"

Con questo sistema al momento della malattia arriverà al vostro indirizzo "pec" la mail con il file "attestati xml" allegato.

# 7.2. ESEGUIRE SETUP COMPONENTI

Dalla videata principale del programma paghe, cliccare

Componenti GAP e MALATTIE DA STUDIOWEB

Eseguire il setup su ogni macchina o soltanto sul server nel caso di installazione terminal

## **7.3. DATI STUDIO**

compilare in 5<sup>^</sup> videata – alterazioni come da immagine

Attestati malattia PEC -> STUDIOWEB -> PAGHE

# 7.4. ANAGRAFICA DITTA

È necessario confermare le posizioni inps, all'interno dell'anagrafica ditta – 2^ videata

S

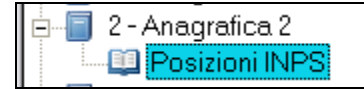

Al conferma verrà visualizzato il seguente messaggio che identifica l'invio dei dati in studio Web

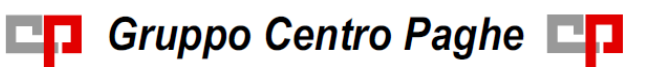

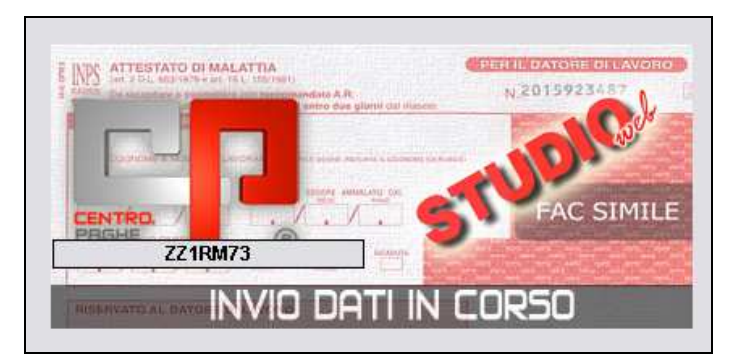

E' stata comunque creata un'utility che permette l'invio automatico di più aziende contemporaneamente

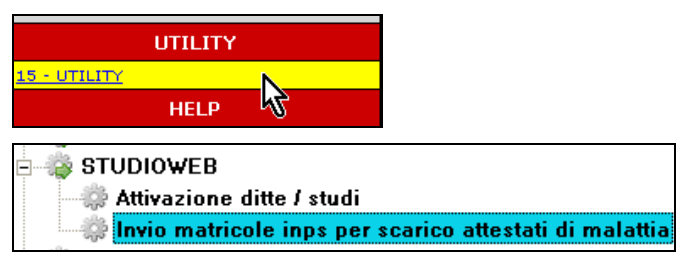

Selezionare le ditte e cliccare "Conferma"

|   |         | Invio dati a STUDIOWEB in tempo reale |
|---|---------|---------------------------------------|
|   | CODICE  | RAGIONE SOCIALE                       |
| ~ | ZZ1RM10 | SEDE                                  |
| ~ | ZZ1RM11 | FILIALE                               |
| × | ZZ1RM2C | PROVE CCC + MESI                      |

# 7.5. STUDIO WEB CASELLA PEC

Prima di attivare lo scarico automatico dei certificati medici contattare il proprio centro di riferimento.

Sia accedendo come Studio che come ditta sarà necessario codificare le "opzioni"

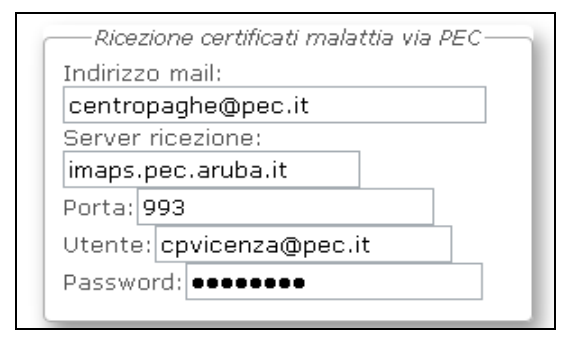

Chi intende usufruire della ricezione deve compilare i dati delle impostazioni della propria casella di posta PEC. Tale casella deve essere in modalità IMAP ed è CONSI-GLIABILE che si utilizzi il servizio/dominio *pec.it* fornito da Aruba. La ricezione può essere effettuata dallo studio o dalla ditta, se effettuata da entrambi per lo stesso certificato non succede nulla, i dati non vengono sovrascritti. Se la ricezione viene effettuata dall'azienda i dati scaricati saranno visibili anche nell'account dello studio e viceversa.

Verrà visualizzata una nuova videata

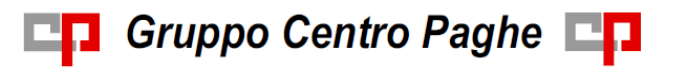

| Selezione Malattie              |   |
|---------------------------------|---|
| Azienda INZZGA001 IL COMPUTER 🔻 |   |
| Anno 2014 •                     |   |
| Mese Ottobre •                  |   |
| Dipendente seleziona            | • |
| Informazioni Malattie           |   |
|                                 |   |

A questo punto, senza necessariamente codificare l'azienda o il periodo, basterà cliccare

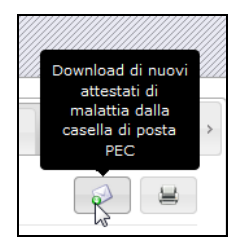

Il software Studio Web andrà ad analizzare il contenuto della *Posta in arrivo* (Inbox) nella casella impostata ed elaborerà i messaggi il cui soggetto contiene la frase "attestati di malattia". Successivamente il programma sposterà le e-mail elaborate, in una cartella *Archiviati* (creata automaticamente) che è visibile accedendo alla casella tramite *Web mail* o configurando opportunamente il cliente di posta tramite protocollo IMAP.

Per rielaborare una e-mail che per qualche motivo non è stata processata correttamente sarà sufficiente spostarla dalla cartella *Archiviati* alla cartella *Posta in arrivo*, e ripetere l'operazione di Download da Studio Web.

### **ATTENZIONE:**

Il tempo del "download" potrebbe richiedere diversi minuti se la casella di posta in arrivo contiene tante e-mail.

Al termine verrà visualizzato il seguente messaggio

| Scarico attestati                                                                             |
|-----------------------------------------------------------------------------------------------|
| Scarico terminato.                                                                            |
| Mail elaborate: 1<br>Attestati inseriti: 1<br>Dipendenti inseriti: 1<br>Sedi inps mancanti: 0 |
| ОК                                                                                            |

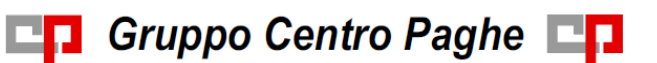

Selezionando la ditta e il periodo nella sezione "dipendenti" sarà possibile visualizzare le date di malattia.

| Aziende    | INZZ1RM72 - FILIALE 2 |   |
|------------|-----------------------|---|
| Anno       | 2012 •                |   |
| Mese       | Maggio 👻              |   |
| Dipendente | seleziona             | * |
|            | Informazioni Malattie |   |

Riportiamo di seguito un esempio di una malattia così strutturata:

malattia:

- dal 06/10 al 11/10
- dal 12/10 al 19/10 continuazione
- dal 20/10 al 28/10 ricaduta

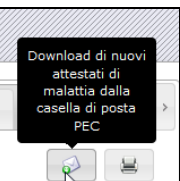

eseguendo il download dei certificati risulterà il seguente messaggio:

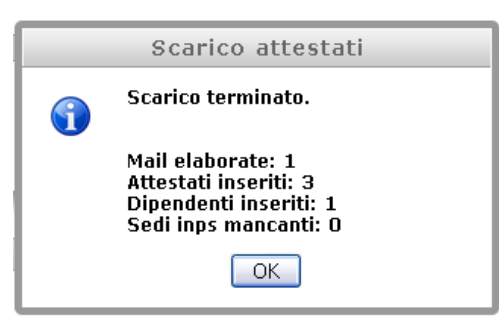

Selezionando la ditta e il dipendente verranno visualizzate correttamente le date

| Informazioni Malattie                                                                       |
|---------------------------------------------------------------------------------------------|
| DATA INIZIO: 06/10/2011 - DATA FINE: 11/10/2011 - CERTIFICATO: 13434 - RILASCIO: 06/10/2011 |
| DATA INIZIO: 12/10/2011 - DATA FINE: 19/10/2011 - CERTIFICATO: 26812 - RILASCIO: 12/10/2011 |
| DATA INIZIO: 20/10/2011 - DATA FINE: 28/10/2011 - CERTIFICATO: 26679 - RILASCIO: 20/10/2011 |

E la stampa di conseguenza risulterà così strutturata:

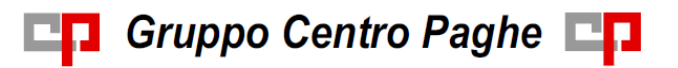

| Ditta ZZ1RM72 FILIALE 2                                           |           |           |            |            |              |      |      |  |
|-------------------------------------------------------------------|-----------|-----------|------------|------------|--------------|------|------|--|
|                                                                   |           | Riepilogo | malattie   |            |              |      |      |  |
| Codice fiscale                                                    | Cognome   | Nome      | Inizio     | Fine       | Tipo certif. | Mese | Anno |  |
|                                                                   |           |           |            |            |              |      |      |  |
| TRTVLC86R55L781D                                                  | TARTARUGA | VELOCE    | 06/10/2011 | 11/10/2011 | 1            | 10   | 2011 |  |
| TRTVLC86R55L781D                                                  | TARTARUGA | VELOCE    | 12/10/2011 | 19/10/2011 | С            | 10   | 2011 |  |
| TRTVLC88R55L781D TARTARUGA VELOCE 20/10/2011 28/10/2011 R 10 2011 |           |           |            |            |              |      |      |  |

### **RIPORTO IN PAGHE:**

| 6 G   | in   | 2.00 |  |  |  |  |  | MAL  | 2.00 |
|-------|------|------|--|--|--|--|--|------|------|
|       |      | 2,00 |  |  |  |  |  |      | 2,00 |
| 7 V   | en.  | 2,00 |  |  |  |  |  | MAL  | 2,00 |
| 8 S   | ab.  |      |  |  |  |  |  | MAL  |      |
| 9 D   | om.  |      |  |  |  |  |  | MAL  |      |
| 10 Li | un.  | 2,00 |  |  |  |  |  | MAL  | 2,00 |
| 11 M  | lar. | 2,00 |  |  |  |  |  | MAL  | 2,00 |
| 12 M  | ler. | 2,00 |  |  |  |  |  | MAL  | 2,00 |
| 13 Gi | io.  | 2,00 |  |  |  |  |  | MAL  | 2,00 |
| 14 V  | 'en. | 2,00 |  |  |  |  |  | MAL  | 2,00 |
| 15 S  | ab.  |      |  |  |  |  |  | MAL  |      |
| 16 D  | om.  |      |  |  |  |  |  | MAL  |      |
| 17 Li | un.  | 2,00 |  |  |  |  |  | MAL  | 2,00 |
| 18 M  | lar. | 2,00 |  |  |  |  |  | MAL  | 2,00 |
| 19 M  | ler. | 2,00 |  |  |  |  |  | MAL  | 2,00 |
| 20 Gi | io.  | 2,00 |  |  |  |  |  | MALR | 2,00 |
| 21 V  | 'en. | 2,00 |  |  |  |  |  | MALR | 2,00 |
| 22 S  | ab.  |      |  |  |  |  |  | MALR |      |
| 23 D  | om.  |      |  |  |  |  |  | MALR |      |
| 24 Li | un.  | 2,00 |  |  |  |  |  | MALR | 2,00 |
| 25 M  | lar. | 2,00 |  |  |  |  |  | MALR | 2,00 |
| 26 M  | ler. | 2,00 |  |  |  |  |  | MALR | 2,00 |
| 27 Gi | io.  | 2,00 |  |  |  |  |  | MALR | 2,00 |
|       | _    |      |  |  |  |  |  |      |      |

### 7.6. MODALITA' DI STAMPA PER STUDIO O SINGOLA AZIENDA

Nel caso in cui sia necessario stampare tutte le malattie dello studio basterà non selezionare nessuna ditta di conseguenza nella sezione "aziende" lasciare impostato – seleziona--

| Selezione  | Malattie                |   |
|------------|-------------------------|---|
| Aziende    | Seleziona un'azienda    | Ŧ |
| Anno       | 2014 🔻                  |   |
| Mese       | Ottobre 💌               |   |
| Dipendente | Seleziona un dipendente | • |
|            | Informazioni Malattie   |   |
|            |                         |   |

### E cliccare

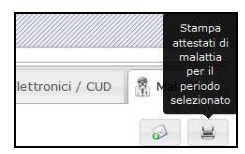

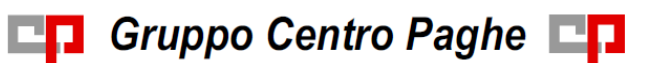

Al contrario se si desidera stampare solo le malattie della singola azienda sarà necessario selezionare l'azienda interessata

| Selezione  | Malattie                |   |
|------------|-------------------------|---|
| Aziende    | INZZ1MBMB - PROVA DITTA | • |
| Anno       | 2014 💌                  |   |
| Mese       | Ottobre •               |   |
| Dipendente | seleziona               | • |
|            | Informazioni Malattie   |   |

### E cliccare

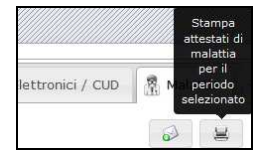

La stampa riporta codice fiscale nome e cognome del dipendente data inizio e data fine, inoltre risulta la colonna "tipo certificazione" che sta ad indicare se si tratta di

I = inizio

C = continuazione

### R = ricaduta

| Ditta ZZ1RM72 FILIALE 2                                        |       |              |            |            |   |    |      |
|----------------------------------------------------------------|-------|--------------|------------|------------|---|----|------|
|                                                                |       | Riepilog     | o malattie |            |   |    |      |
| Codice fiscale Cognome Nome Inizio Fine Tipo certif. Mese Anno |       |              |            |            |   |    | Anno |
| RSSBCV86A20E671Q                                               | PROVA | MALATTIA UNO | 06/10/2011 | 20/10/2011 | 1 | 10 | 2011 |
|                                                                |       |              |            |            |   |    |      |

# 7.7. RIPORTO AUTOMATICO NEL CALENDARIO DEI MOVIMENTI

L'operazione molto importante che verrà effettuata in automatico nel programma paghe è che la malattia verrà caricata automaticamente nel calendario.

All'accesso dei movimenti verrà visualizzato il seguente messaggio cliccando OK permette il trasferimento dei dati

| Centr | ro Paghe (Procedura Paghe)                                                                    |
|-------|-----------------------------------------------------------------------------------------------|
| (j)   | Ora verrà effettuato il collegamento a STUDIOWEB per scaricare i dati malattia dei dipendenti |
|       | OK Annulla                                                                                    |
| -     |                                                                                               |

# Gruppo Centro Paghe

Successivamente tramite l'immagine sotto riportata i dati passeranno da Studio Web a Programma paghe

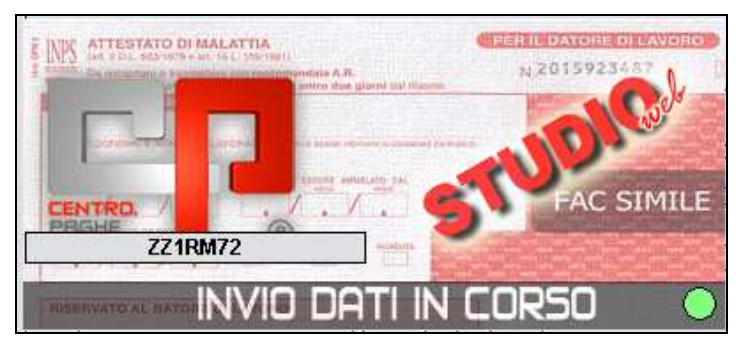

E la malattia risulta caricata nel calendario dei movimenti paga.

| <br> |      |      |  | <br> |  | <br> | <br> |     |      |
|------|------|------|--|------|--|------|------|-----|------|
| 6    | Gio. | 3,52 |  |      |  |      |      | MAL | 3,52 |
| 7    | Ven. | 3,52 |  |      |  |      |      | MAL | 3,52 |
| 8    | Sab. |      |  |      |  |      |      | MAL |      |
| 9    | Dom. |      |  |      |  |      |      | MAL |      |
| 10   | Lun. | 3,52 |  |      |  |      |      | MAL | 3,52 |
| 11   | Mar. | 3,52 |  |      |  |      |      | MAL | 3,52 |
| 12   | Mer. | 3,52 |  |      |  |      |      | MAL | 3,52 |
| 13   | Gio. | 3,52 |  |      |  |      |      | MAL | 3,52 |
| 14   | Ven. | 3,52 |  |      |  |      |      | MAL | 3,52 |
| 15   | Sab. |      |  |      |  |      |      | MAL |      |
| 16   | Dom. |      |  |      |  |      |      | MAL |      |
| 17   | Lun. | 3,52 |  |      |  |      |      | MAL | 3,52 |
| 18   | Mar. | 3,52 |  |      |  |      |      | MAL | 3,52 |
| 19   | Mer. | 3,52 |  |      |  |      |      | MAL | 3,52 |
| 20   | Gio. | 3,52 |  |      |  |      |      | MAL | 3,52 |

## 7.8. VISUALIZZAZIONE MALATTIE SENZA IMPORTAZIONE IN PA-GHE

Nel caso in cui si vogliano solo visualizzare le malattie senza effettuare l'importazione in

paghe, sarà necessario non compilare la "S" in dati studio - 5^ vide<br/>ata – alterazioni come

S

da immagine

Attestati malattia PEC -> STUDIOWEB -> PAGHE

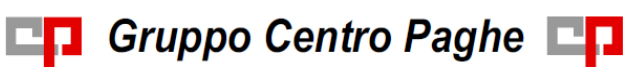

# 8. IMPORTAZIONE DA RILEVAZIONE PRESENZE

Per la rilevazione presenze, più comunemente chiamata "rileva full", abbiamo provveduto ad effettuare due tipi di importazione.

# 8.3. IMPORTAZIONE CON STUDIO WEB

La più semplice e di maggiore importanza risulta essere l'importazione direttamente da "studio web".

Per l'abilitazione sarà necessario accedere da rileva full ad Utilità –opzioni – "opzioni generali

Percorsi archivi 🛛 Opzioni di stampa 🗍 Aspetto 🖉 Opzioni generali 🛛 Gestione co 🗨 🕨

Selezionare la scelta come da immagine ed indicare il codice centro di riferimento

| 🗹 Integrazione con StudioWeb | Codice centro IN |
|------------------------------|------------------|

Ad esempio VI per indicare Vicenza – PD per indicare Padova ecc...

La procedura espressa in punti, risulta essere la seguente

1. Accedere a studio web

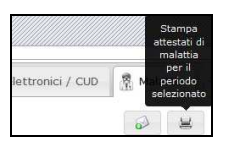

- 2. Eseguire il download
- 3. Entrare in rileva full e dalla funzione "trasmissioni" eseguo "importa certificati di malattia"
- 4. Verrà visualizzato il seguente "tasto"

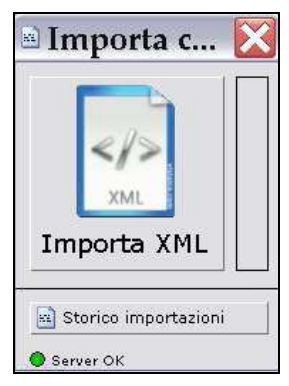

Cliccando in "importa XML" l'importazione avviene automaticamente.

"server OK" sta a significare che è impostata la corretta connessione a studio WEB

Il pallino potrebbe risultare "rosso" in due casi:

- quando studio web non risulta essere raggiungibile (e la dicitura in quel caso diventa "Server certificati N/D");

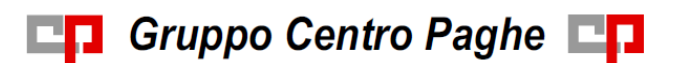

quando non viene rilevata una connessione ad Internet (dicitura "Connessione

Internet N/D").

- 📓 Storico importazioni 5. Tramite il tasto
  - risulta possibile visualizzare quanto è stato importato. Con doppio clic nella parte evidenziata in immagine vengono riportati i dati della malattia

| 🖻 Storico importa:                        | zioni 📃 🗆 🔀                            |  |  |  |  |  |
|-------------------------------------------|----------------------------------------|--|--|--|--|--|
| Cognome:<br>Nome <sup>.</sup>             | <ul> <li>Certificato 1 di 1</li> </ul> |  |  |  |  |  |
| Sesso: F                                  | Da data:<br>01/09/2011 🗾               |  |  |  |  |  |
| Id certificato: 17212564                  | Da data:                               |  |  |  |  |  |
| Da data: 18/10/2011<br>A data: 21/10/2011 | Applica                                |  |  |  |  |  |
| Certificati                               |                                        |  |  |  |  |  |

#### **IMPORTAZIONE SENZA STUDIO WEB** 8.4.

Per gli Utenti che eseguono l'importazione nella procedura presenze, senza avere

l'abilitazione a "studio web" non sarà necessario indicare le scelte viste sopra come da immagine:

| 🗹 Integrazione con StudioWeb | Codice centro | IN |
|------------------------------|---------------|----|
|------------------------------|---------------|----|

Al momento dell'importazione come vista sopra da trasmissioni – importa certificati di malattia.

Verrà proposta l'immagine diversificando da quella vista in precedenza solo dalla mancanza del simbolo Server OK

Cliccando "Importa XML" verrà richiesta da che cartella eseguire l'importazione dove precedentemente si deve aver salvato il file "attestati xml" inviato dall'inps.

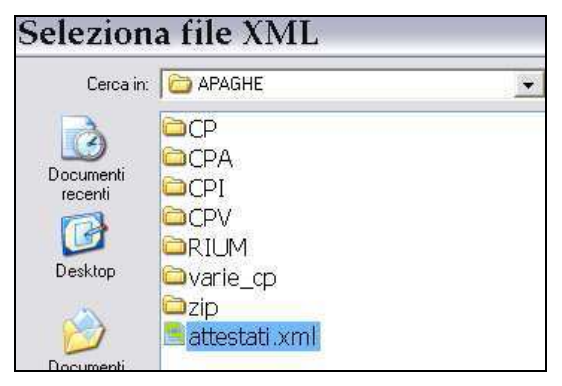

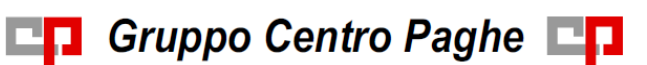

#### **RILEVA LIGHT WEB PIÙ STUDIO WEB** 8.5.

Le fasi da eseguire in questo caso sono le seguenti

La procedura espressa in punti, risulta essere la seguente

1. Accedere a studio web

|    |             |                  | Stampa<br>attestati di<br>malattia   |
|----|-------------|------------------|--------------------------------------|
|    |             | lettronici / CUD | per il<br>Mai periodo<br>selezionato |
| 2. | Eseguire il |                  |                                      |

- 3. Durante le ore notturne in automatico il nostro server recupererà i dati scaricati da studio web e verranno caricati direttamente in rileva light web.
- 4. Nel momento in cui si accede a rileva light web verrà visualizzato il seguente messaggio:

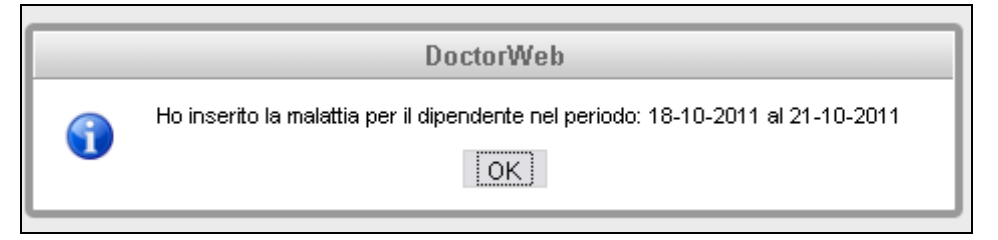

#### 8.6. **SOLO RILEVA LIGHT WEB**

Il caricamento delle malattie, non essendo agganciato a studio web, risulterà come ad oggi,

ovvero dovrà essere effettuato manualmente in quanto non sarà presente nessun tipo di importazione.

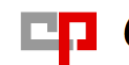

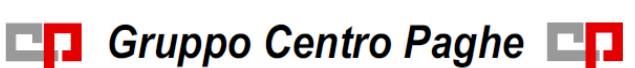